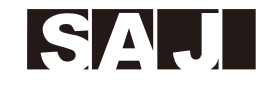

## SAJ

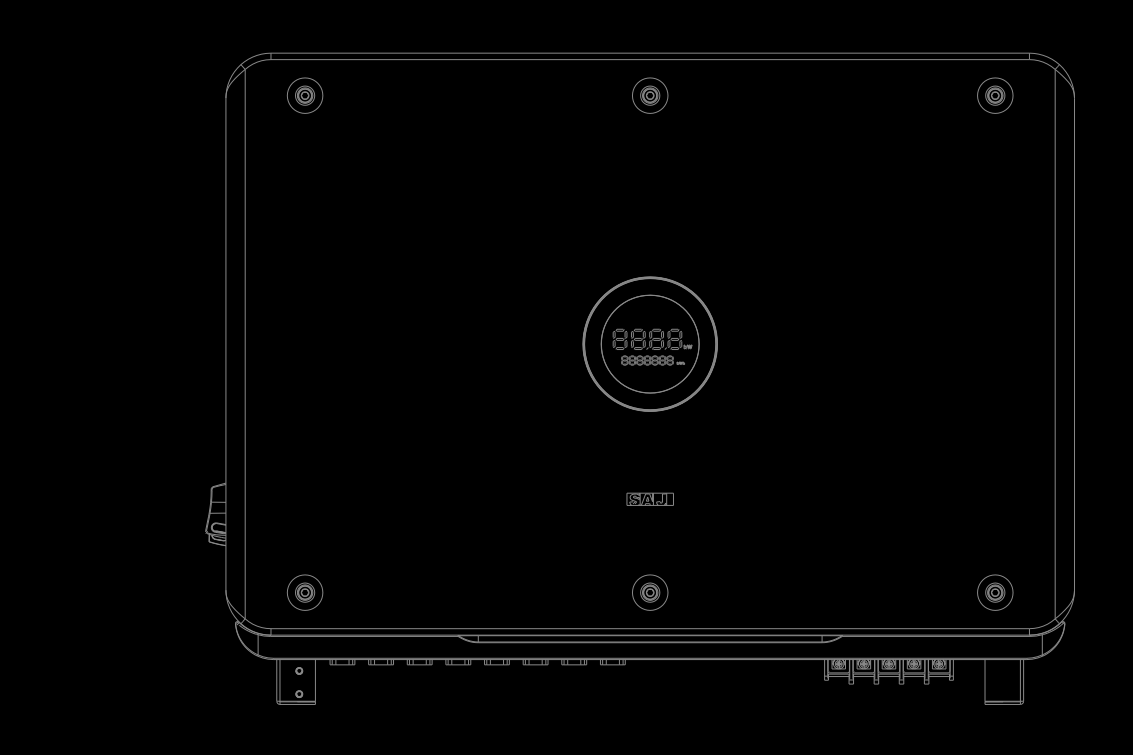

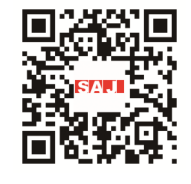

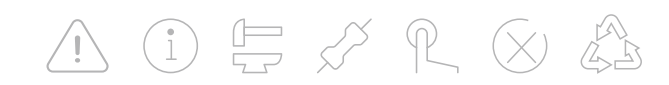

SAJ Digital Energy Australia Pty Ltd

Tel: 1800888725 E-mail:info@saj-electric.com.au Website:https://www.saj-electric.com.au Add: 11 Banilla close, point cook VIC 3030, Australia

V0.2

R6 series

## **ROOFTOP SOLAR INVERTER**

user manual R6-(8K-50K)-(T2,T4)-32-AUS

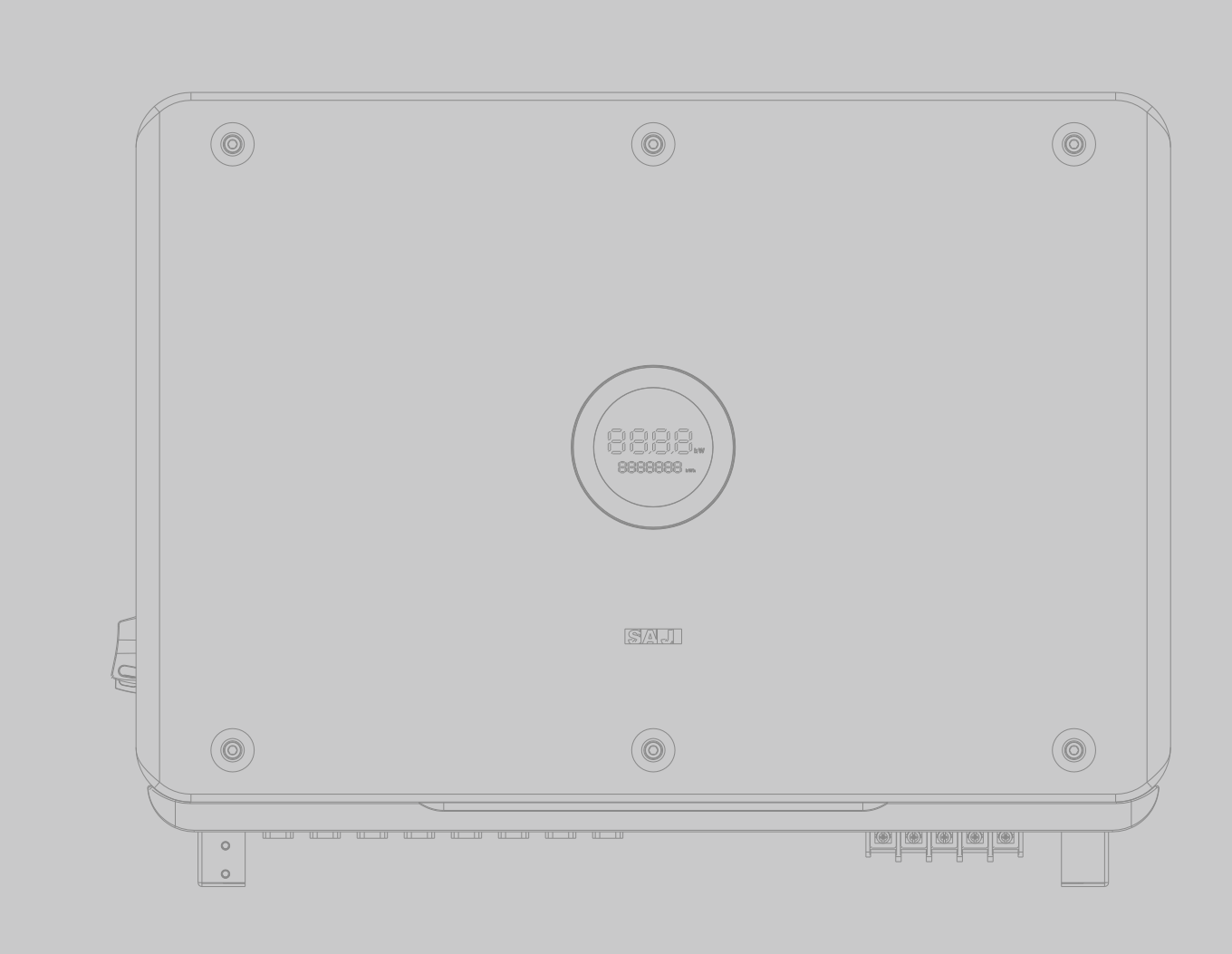

ROOFTOP SOLAR INVERTER USER MANUAL

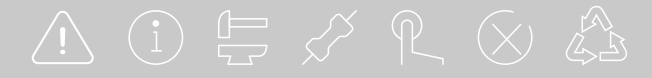

## **TABLE OF** contents

#### 1. SAFETY PRECAUTIONS -----01

/!\

(1)

| 1.1 Scope of Application02      |
|---------------------------------|
| 1.2 Safety02                    |
| 1.2.1 Safety Instruction02      |
| 1.2.2 Explanations of Symbols03 |
| 1.2.3 Safety Instructions04     |

#### 2. PRODUCT OVERVIEW------05 2.1 Specification for Product Model----- 07

| 2.2 Appearance07     |
|----------------------|
| 2.3 Safe Handling 08 |
| 2.4 Datasheet 09     |

#### 3. INSTALLATION INSTRUCTION------ 13

| 3.1 Safety Instructions 14         |
|------------------------------------|
| 3.2 Pre-installation Check 14      |
| 3.3 Determination the              |
| Installation method and Position15 |
| 3.4 Mounting Procedure17           |

#### 4. ELECTRICAL CONNECTION-----21

| 4.1 Safety Instruction22                      |
|-----------------------------------------------|
| 4.2 Earth Fault Alarm22                       |
| 4.3 Specifications for Electrical Interface23 |
| 4.4 AC Connection 24                          |

#### 4.5 DC Side Conne

- 4.6 Communicatio
- 4.7 Multiple Invert
- 4.8 Start up and S 4.9 AFCI-----

#### 5. DEBUGGING INST

- 5.1 Introduction of
- 5.2 Monitoring Op
- 5.2.1 Downloading
- 5.2.2 Logging in t
- 5.2.3 Completing
- 5.2.4 Protection Pa
- 5.2.5 Inverter Sett
- 5.2.6 Remote Mon
- 5.3 Setting Reacti
- 5.4 Export Limit Se
- 5.5 Self-test-----
- 6. FAULT CODE & Tr

#### 7. TRANSPORTATIO

- 7.1 Transportation
- 7.2 Recycling and
- 8. ROUTINE MAINTE

| ection                      | 27  |
|-----------------------------|-----|
| on Connection               | 29  |
| ter Combinations            | 31  |
| Shut down Inverter          | 32  |
|                             | .32 |
| TRUCTIONS                   | 33  |
| of HMI                      | 34  |
| peration                    | 35  |
| g the eSAJ Home App         | 35  |
| o the App                   | 36  |
| the Initialization Settings | 37  |
| arameter Setting            | 38  |
| ting Review                 | 39  |
| nitoring                    | 39  |
| ive Power Control           | 40  |
| Setting                     | 44  |
|                             | 46  |
| roubleshooting              | 49  |

| ON & DISPOSAL 53 |
|------------------|
| n 54             |
| Disposal 54      |
| ENANCE 55        |

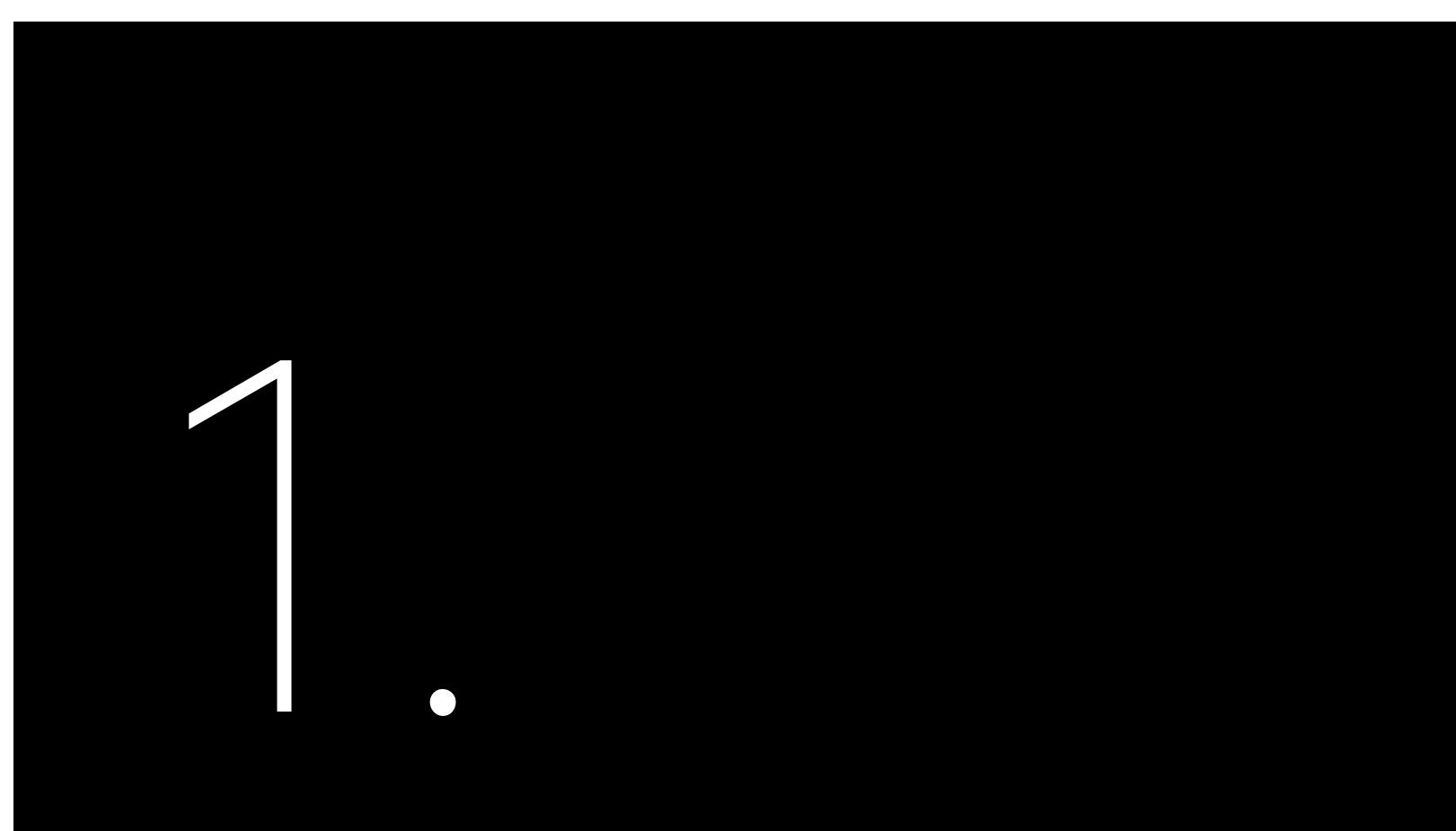

## SAFETY

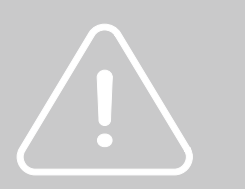

## 1.1 Scope of Application

This User Manual describes instructions and detailed procedures for installing, operating, maintaining, and troubleshooting of the following SAJ on-grid inverters:

R6-8K-T2-32-AUS, R6-10K-T2-32-AUS, R6-15K-T2-32\_AUS, R6-20K-T2-32-AUS, R6-25K-T2-32-AUS, R6-25K-T4-32-AUS, R6-30K-T4-32-AUS, R6-33K-T4-32-AUS R6-40K-T4-32-AUS, R6-50K-T4-32-AUS

1.2 Safety 1.2.1 Safety Instructions

Please keep this manual all time available in case of emergency.

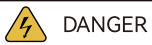

DANGER indicates a hazardous situation, which, if not avoided, will result in death or serious injury.

WARNING

WARNING indicates a hazardous situation, which, if not avoided, can result in death or serious injury or moderate injury.

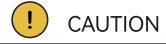

· CAUTION indicates a hazardous condition, which, if not avoided, can result in minor or moderate injury.

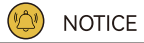

NOTICE indicates a situation that can result in potential damage, if not avoided.

#### 1.2.2 Explanations of Symbols

#### 1.2.3 Safety Instructions

| Symbol  | Description                                                                                                    |
|---------|----------------------------------------------------------------------------------------------------|
| 4       | Dangerous electrical voltage<br>This device is directly connected to public grid, thus all work to the inverter shall only be<br>carried out by qualified personnel.           |
| Smin    | Danger to life due to high electrical voltage!<br>There might be residual currents in inverter because of large capacitors. Wait 5 minutes<br>before you remove the front lid. |
|         | Notice, danger!<br>This is directly connected with electricity generators and public grid.                                                                                     |
| <u></u> | Danger of hot surface<br>The components inside the inverter will release a lot of heat during operation. Do not<br>touch metal plate housing during operating.                 |
|         | An error has occurred<br>Please go to Chapter 6 "Troubleshooting" to remedy the error.                                                                                         |
| X       | This device SHALL NOT be disposed of in residential waste<br>Please go to Chapter 7 "Recycling and Disposal" for proper treatments.                                            |
| CE      | <b>CE Mark</b><br>With CE mark & the inverter fulfills the basic requirements of the Guideline Governing<br>Low-Voltage and Electro-magnetic Compatibility.                    |
| Cec     | CQC Mark<br>The inverter complies with the safety instructions from China's Quality Center.                                                                                    |

are plugged out.

shortly after operation.

· Public utility only.

inverter to any private AC equipment.

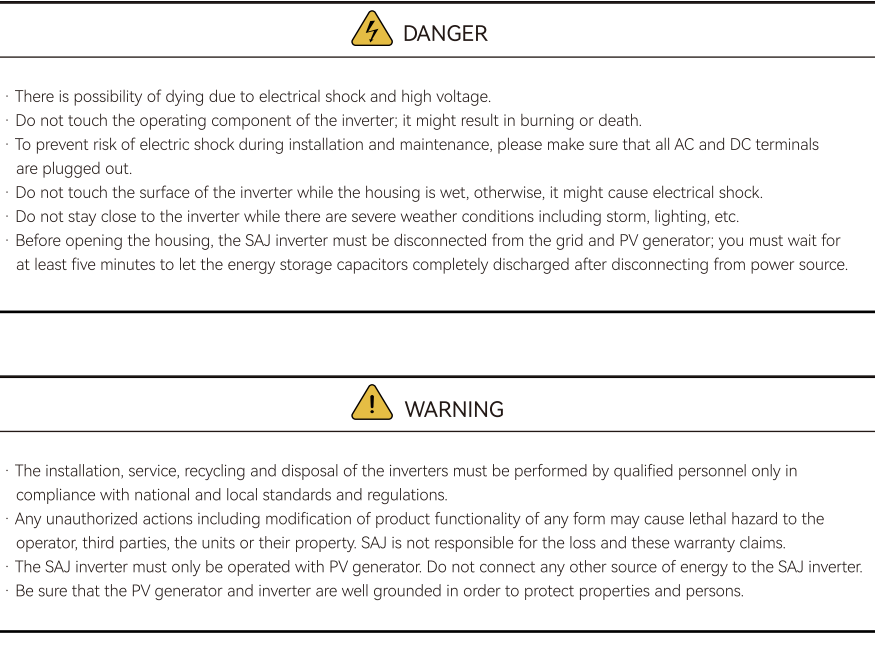

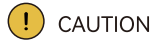

The solar inverter will become hot during operation. Please do not touch the heat sink or peripheral surface during or

Risk of damage due to improper modifications.

• The solar inverter is designed to feed AC power directly to the public utility power grid; do not connect AC output of the

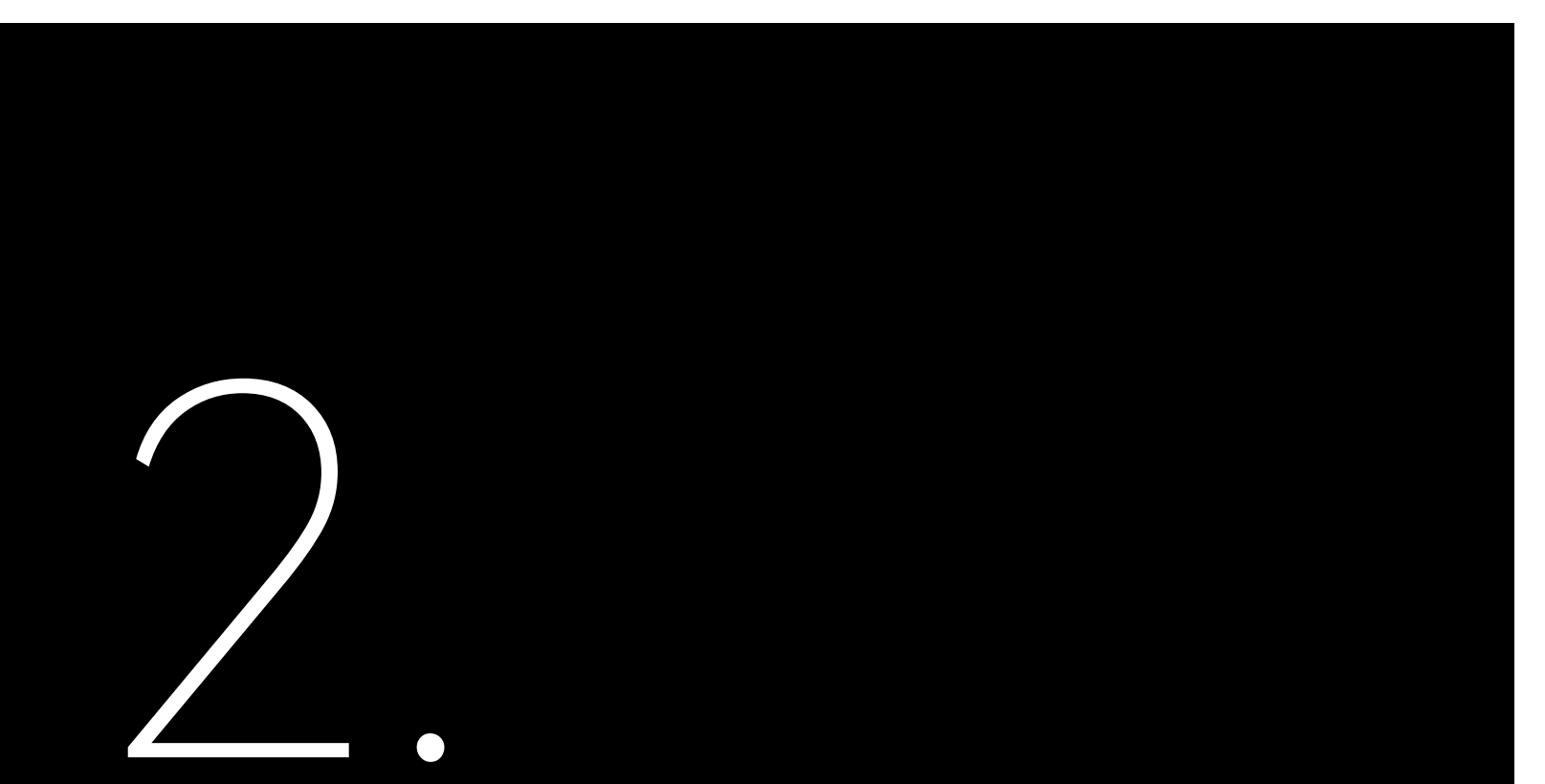

### R6 series

R6 Series products are grid-tied three phase inverters without transformers, and the inverters are important components of grid-tied solar power systems.

## PRODUCT

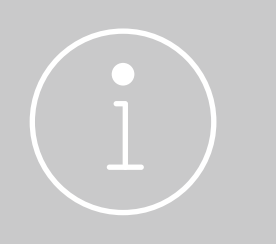

R6 Series Solar Inverter

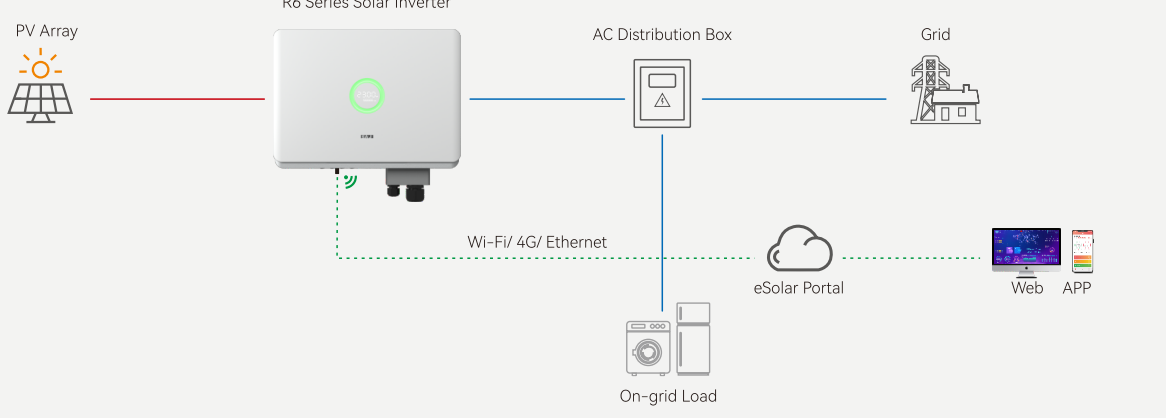

Figure 2.1 System overview

The R6 inverter converts the DC generated by solar panels into AC which is in accordance with the requirements of public grid and send the AC into the grid, Figure 2.1 shows the structural diagram of the typical application system.

### 2.1 Specification for Product Model

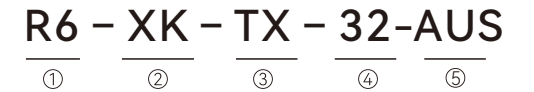

① R6 represents for product name.

② XK represents rated power XkW of inverter, for example 4K means 4kW.

③ T means three phase; X represents the inverter has the function of X MPP trackers.

④ 32 means that max. DC input current of per MPP tracker is 32A

(5) AUS indicates this model is ONLY applicable to Australia

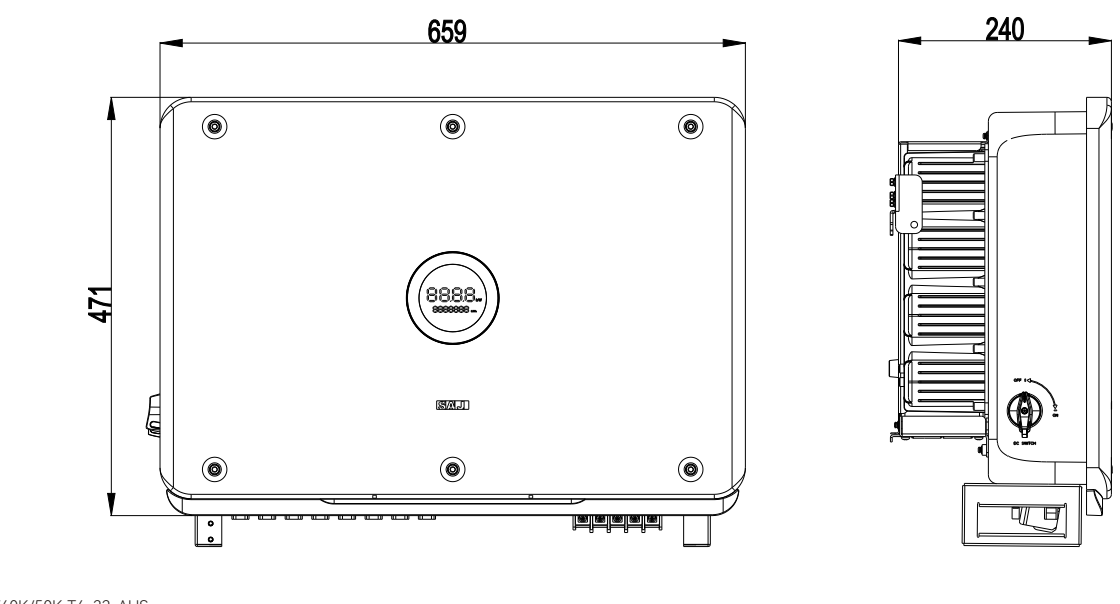

Dimensions of R6-25K/30K/33K/40K/50K-T4-32-AUS

Figure 2.3

## 2.2 Appearance

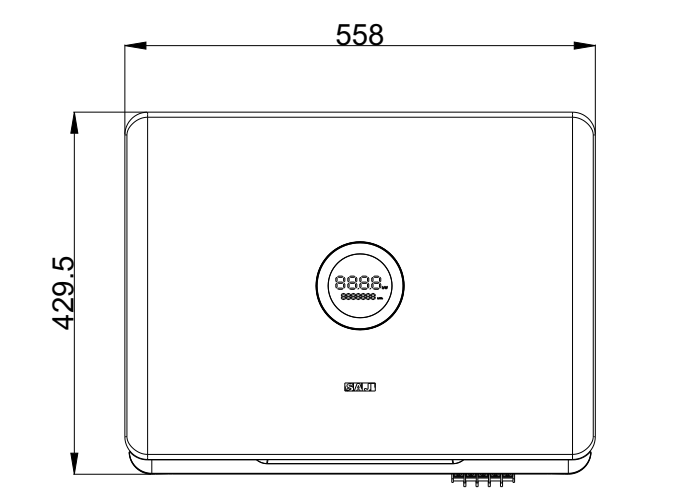

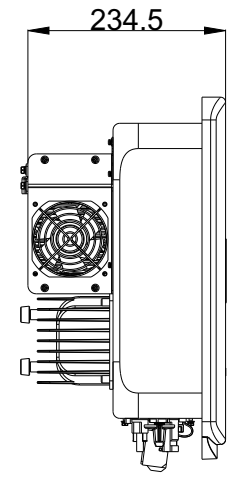

2.3 Safe Handling

The R6-(8K-50K) series inverters have been designed and tested strictly according to international safety regulations. Ad, and maintained in strict accordance with related safety instructions. Incorrect operation or ms an electrical and electronic equipment, the inverter must be installed, commissioned, operateisuse of this device may cause personal injury or device damage. This will void the limit warranty and SAJ will not be responsible for the loss caused by those behaviors.

- laws and regulations.
- grid.

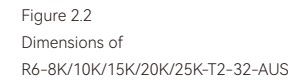

• The inverter must be installed and maintained by authorized technicians based on local

• Before installing or maintaining the inverter, make sure that it is disconnected from the

• When the inverter is working, do not plug in or out the cables. • For the disposal or recycling, refer to section 7.2 "Recycling and Disposal".

## **2.4 Datasheet** R6-8K/10K/15K/20K/25K-T2-32-AUS

| Model                                 | R6-8K-T2-32-AUS | R6-10K-T2-32-AUS | R6-15K-T2-32-AUS      | R6-20K-T2-32-A | US R6-25K-T2-32-AUS |
|---------------------------------------|-----------------|------------------|-----------------------|----------------|---------------------|
| Input (DC)                            |                 |                  |                       |                |                     |
| Max. PV Array Power [Wp]@STC          | 12000           | 15000            | 22500                 | 30000          | 37500               |
| Max. Input Voltage [V]                |                 |                  | 1100                  |                |                     |
| MPPT Voltage Range [V]                |                 |                  | 180-1000              |                |                     |
| Nominal Input Voltage [V]             |                 |                  | 600                   |                |                     |
| Start-up Voltage [V]                  |                 |                  | 200                   |                |                     |
| Max. Input Current [A]                |                 |                  | 32/32                 |                |                     |
| Max. Short-Circuit Current[A]         |                 |                  | 38.4/38.4             |                |                     |
| Number of MPP Trackers                |                 |                  | 2                     |                |                     |
| Number of Strings per MPP Tracker     |                 |                  | 2/2                   |                |                     |
| Overvoltage Category (OVC)            |                 |                  |                       |                |                     |
| Output (AC)                           |                 |                  |                       |                |                     |
| Rated AC Power [W]                    | 8000            | 9999             | 15000                 | 20000          | 25000               |
| Rated Apparent Power [VA]             | 8000            | 9999             | 15000                 | 20000          | 25000               |
| Max. Apparent Power [VA]              | 8000            | 9999             | 15000                 | 20000          | 25000               |
| Rated AC Output Current [A]           | 11.6            | 14.5             | 21.8                  | 29.0           | 36.3                |
| Max. AC Output Current [A]            | 11.6            | 14.5             | 21.8                  | 29.0           | 36.3                |
| Current Inrush [A]                    |                 | 35.0             |                       | 42             | .0                  |
| Max. AC Fault Current [A]             |                 | 91.0             |                       | 100            | 0.0                 |
| Max. AC Over Current Protection [A]   |                 | 68.0             |                       | 80             | .0                  |
| Nominal AC Voltage/ Range [V]         |                 | 3+N+PE, 220/380, | 230/400, 240/415;     | 180-280/312-48 | 5                   |
| Nominal AC Grid Frequency/ Range [Hz] |                 | Į                | 50, 60/44-55, 55-65   | 5              |                     |
| Total Distortion Harmonic [THDi]      |                 |                  | < 3%                  |                |                     |
| Power Factor                          |                 | 0.8              | 3 leading ~ 0.8 laggi | ng             |                     |
| Overvoltage Category (OVC)            |                 |                  |                       |                |                     |
| Efficiency                            |                 |                  |                       |                |                     |
| Max. Efficiency                       | 98.8%           |                  |                       |                |                     |
| Euro Efficiency                       | 98.5%           |                  |                       |                |                     |
| Protection                            |                 |                  |                       |                |                     |
| Internal Overvoltage Protection       | Integrated      |                  |                       |                |                     |
| DC Insulation Rsistance Detection     | Integrated      |                  |                       |                |                     |
| Grid Monitoring                       | Integrated      |                  |                       |                |                     |
| GFCI Monitoring                       | Integrated      |                  |                       |                |                     |
| DCI Monitoring                        | Integrated      |                  |                       |                |                     |
| AC Short Circuit Current Protection   | Integrated      |                  |                       |                |                     |

| Mode                            | R6-8K-T2-32-AUS                                                                                                    | R6-10K-T2-32-AUS | R6-15K-T2-32-AUS       | R6-20K-T2-32-AUS  | R6-25K-T2-32-AUS |
|---------------------------------|----------------------------------------------------------------------------------------------------|------------------|------------------------|-------------------|------------------|
| AC Grounding Detection          | Integrated                                                                                                    |                  |                        |                   |                  |
| DC Surge Protection             |                                                                                                    |                  | Integrate              | ed                |                  |
| AC Surge Protection             |                                                                                                    |                  | Integrate              | ed                |                  |
| Anti-islanding Protection       |                                                                                                    |                  | Integrate              | ed                |                  |
| AFCI Protection                 |                                                                                                    |                  | Integrate              | ed                |                  |
| Interface                       |                                                                                                    |                  |                        |                   |                  |
| AC Connection                   |                                                                                                    |                  | Terminal E             | Block             |                  |
| DC Connection                   |                                                                                                    |                  | D4;MC4(                | optional)         |                  |
| Display                         |                                                                                                    |                  | LED+APP                |                   |                  |
| Communication Port              |                                                                                                    |                  | RS232(USB)+RS485(      | RJ45)+DRM         |                  |
| Communication Mode              |                                                                                                    | В                | luetooth; Wi-Fi; Ethei | met; 4G(optional) |                  |
| General Data                    |                                                                                                    |                  |                        |                   |                  |
| Тороlоду                        |                                                                                                    |                  | Non-isol               | ated              |                  |
| Nighttime Power Consumption [W] |                                                                                                    |                  | <1                     |                   |                  |
| Operating Temperature Range     | -40°C to +60°C (45°C to 60°C with derating)                                                                                                    |                  |                        |                   |                  |
| Cooling Method                  | Intelligent fan Cooling                                                                                                    |                  |                        |                   |                  |
| Ambient Humidity                | 0% ~ 100% non-condensing                                                                                                    |                  |                        |                   |                  |
| Max. Operating Altitude [m]     | 4000m (>3000m power derating)                                                                                                    |                  |                        |                   |                  |
| Noise [dBA]                     | <50                                                                                                    |                  |                        |                   |                  |
| Protective Class                | Class I                                                                                                    |                  |                        |                   |                  |
| Ingress Protection              | IP65                                                                                                    |                  |                        |                   |                  |
| Mounting                        | Wall Mounting                                                                                                    |                  |                        |                   |                  |
| Dimensions [H*W*D] [mm]         | 429.5*558*234.5                                                                                                    |                  |                        |                   |                  |
| Weight [kg]                     | 22.5                                                                                                    |                  |                        |                   |                  |
| Warranty [Year]                 |                                                                                                    |                  | Refer to the wa        | rranty policy     |                  |
| Certifications                  | EN 62109-1/2, EN 61000-6-1/2/3/4, EN 50438, EN 50549, C10/11, IEC 62116,<br>IEC 61727, RD 1699, RD 413, UNE 206006, UNE 206007, NTS, CEI 0-16, CEI O-021,<br>AS/NZS 4777.2, NBR 16149, NBR 16150 VDE-AR-N 4105, VDE 0126-1-1 |                  |                        |                   |                  |

#### R6-25/30K/33K/40K/50K-T4-32-AUS

| Model                                 | R6-25K-T4-32-AUS | R6-30K-T4-32-AUS | R6-33K-T4-32-AUS     | R6-40K-T4-32-AUS | R6-50K-T4-32-AUS |
|---------------------------------------|------------------|------------------|----------------------|------------------|------------------|
| Input (DC)                            |                  |                  |                      |                  |                  |
| Max. PV Array Power [Wp]@STC          | 37500            | 45000            | 49500                | 60000            | 75000            |
| Max. Input Voltage [V]                |                  |                  | 1100                 |                  |                  |
| MPPT Voltage Range [V]                |                  |                  | 180-1000             |                  |                  |
| Nominal Input Voltage [V]             |                  |                  | 600                  |                  |                  |
| Start-up Voltage [V]                  |                  |                  | 200                  |                  |                  |
| Max. Input Current [A]                |                  |                  | 32/32/32/32          |                  |                  |
| Max. Short-Circuit Current[A]         |                  | :                | 38.4/38.4/38.4/38.4  |                  |                  |
| Number of MPP Trackers                |                  |                  | 4                    |                  |                  |
| Number of Strings per MPP Tracker     |                  |                  | 2/2/2/2              |                  |                  |
| Overvoltage Category (OVC)            |                  |                  |                      |                  |                  |
| Output (AC)                           | 1                |                  | 1                    |                  |                  |
| Rated AC Power [W]                    | 25000            | 29999            | 33000                | 40000            | 50000            |
| Rated Apparent Power [VA]             | 25000            | 29999            | 33000                | 40000            | 50000            |
| Max. Apparent Power [VA]              | 25000            | 29999            | 33000                | 40000            | 50000            |
| Rated AC Output Current [A]           | 36.3             | 43.5             | 47.9                 | 58               | 72.5             |
| Max. AC Output Current [A]            | 36.3             | 43.5             | 47.9                 | 58               | 72.5             |
| Current Inrush [A]                    |                  | 55.0             |                      | 60.              | 0                |
| Max. AC Fault Current [A]             |                  | 150.0            |                      | 165              | 5.0              |
| Max. AC Over Current Protection [A]   |                  | 112.0            |                      | 120              | 0.0              |
| Nominal AC Voltage/ Range [V]         |                  | 3+N+PE, 220/380, | 230/400, 240/415; 1  | 80-280/312-485   |                  |
| Nominal AC Grid Frequency/ Range [Hz] |                  | Ę                | 50, 60/44-55, 55-65  |                  |                  |
| Total Distortion Harmonic [THDi]      |                  |                  | < 3%                 |                  |                  |
| Power Factor                          |                  | 8.0              | leading ~ 0.8 laggir | Ig               |                  |
| Overvoltage Category (OVC)            |                  |                  |                      |                  |                  |
| Efficiency                            |                  |                  |                      |                  |                  |
| Max. Efficiency                       |                  |                  | 98.8%                |                  |                  |
| Euro Efficiency                       | 98.5%            |                  |                      |                  |                  |
| Protection                            |                  |                  |                      |                  |                  |
| Internal Overvoltage Protection       |                  |                  | Integrated           |                  |                  |
| DC Insulation Rsistance Detection     |                  |                  | Integrated           |                  |                  |
| Grid Monitoring                       | Integrated       |                  |                      |                  |                  |
| GFCI Monitoring                       | Integrated       |                  |                      |                  |                  |
| DCI Monitoring                        | Integrated       |                  |                      |                  |                  |
| AC Short Circuit Current Protection   | Integrated       |                  |                      |                  |                  |

| Mode                            | R6-25K-T4-32-AUS              |                 |
|---------------------------------|-------------------------------|-----------------|
| AC Grounding Detection          |                               |                 |
| DC Surge Protection             |                               |                 |
| AC Surge Protection             |                               |                 |
| Anti-islanding Protection       |                               |                 |
| AFCI Protection                 |                               |                 |
| Interface                       |                               |                 |
| AC Connection                   |                               |                 |
| DC Connection                   |                               |                 |
| Display                         |                               |                 |
| Communication Port              |                               |                 |
| Communication Mode              |                               |                 |
| General Data                    |                               |                 |
| Тороlоду                        |                               |                 |
| Nighttime Power Consumption [W] |                               |                 |
| Operating Temperature Range     |                               |                 |
| Cooling Method                  |                               |                 |
| Ambient Humidity                |                               |                 |
| Max. Operating Altitude [m]     |                               |                 |
| Noise [dBA]                     |                               |                 |
| Protective Class                |                               |                 |
| Ingress Protection              |                               |                 |
| Mounting                        |                               |                 |
| Dimensions [H*W*D] [mm]         |                               |                 |
| Weight [kg]                     |                               |                 |
| Warranty [Year]                 |                               |                 |
| Certifications                  | EN 621<br>IEC 61727<br>AS/N7S | 09<br>, R<br>47 |

| R6-30K-T4-32-AUS                         | R6-33K-T4-32-AUS                              | R6-40K-T4-32-AUS                                 | R6-50K-T4-32-AUS |  |  |  |  |
|------------------------------------------|-----------------------------------------------|--------------------------------------------------|------------------|--|--|--|--|
| Integrated                               |                                               |                                                  |                  |  |  |  |  |
| Integrated                               |                                               |                                                  |                  |  |  |  |  |
|                                          | Integrated                                    |                                                  |                  |  |  |  |  |
|                                          | Integrated                                    |                                                  |                  |  |  |  |  |
|                                          | Integrated                                    |                                                  |                  |  |  |  |  |
|                                          |                                               |                                                  |                  |  |  |  |  |
|                                          | Terminal Block                                |                                                  |                  |  |  |  |  |
|                                          | D4; MC4(optio                                 | onal)                                            |                  |  |  |  |  |
|                                          | LED+APP                                       |                                                  |                  |  |  |  |  |
| RS23                                     | 32(USB)+RS485(RJ45)                           | +DRM                                             |                  |  |  |  |  |
| Blue                                     | etooth; Wi–Fi; Etherne                        | et; 4G(optional)                                 |                  |  |  |  |  |
|                                          |                                               |                                                  |                  |  |  |  |  |
|                                          | Non-isolated                                  |                                                  |                  |  |  |  |  |
|                                          | <1                                            |                                                  |                  |  |  |  |  |
| -40°C t                                  | o +60°C (45°C to 60°C                         | with derating)                                   |                  |  |  |  |  |
|                                          | Intelligent fan Coo                           | ling                                             |                  |  |  |  |  |
|                                          | 0% ~ 100% non-cond                            | lensing                                          |                  |  |  |  |  |
| 40                                       | 00m (>3000m power                             | derating)                                        |                  |  |  |  |  |
|                                          | <50                                           |                                                  |                  |  |  |  |  |
|                                          | Class I                                       |                                                  |                  |  |  |  |  |
| IP65                                     |                                               |                                                  |                  |  |  |  |  |
|                                          | Wall Mountin                                  | ng                                               |                  |  |  |  |  |
|                                          | 473*659.4*240                                 | )                                                | 1                |  |  |  |  |
| 36.5 37                                  |                                               |                                                  |                  |  |  |  |  |
|                                          | Refer to the warranty                         | y policy                                         |                  |  |  |  |  |
| -1/2, EN 61000-6-1<br>D 1699, RD 413, UN | 1/2/3/4, EN 50438, EN<br>IE 206006, UNE 20600 | I 50549, C10/11, IEC 6<br>07, NTS, CEI 0-16, CEI | 2116,<br>O-021,  |  |  |  |  |

AS/NZS 4777.2, NBR 16149, NBR 16150 VDE-AR-N 4105, VDE 0126-1-1

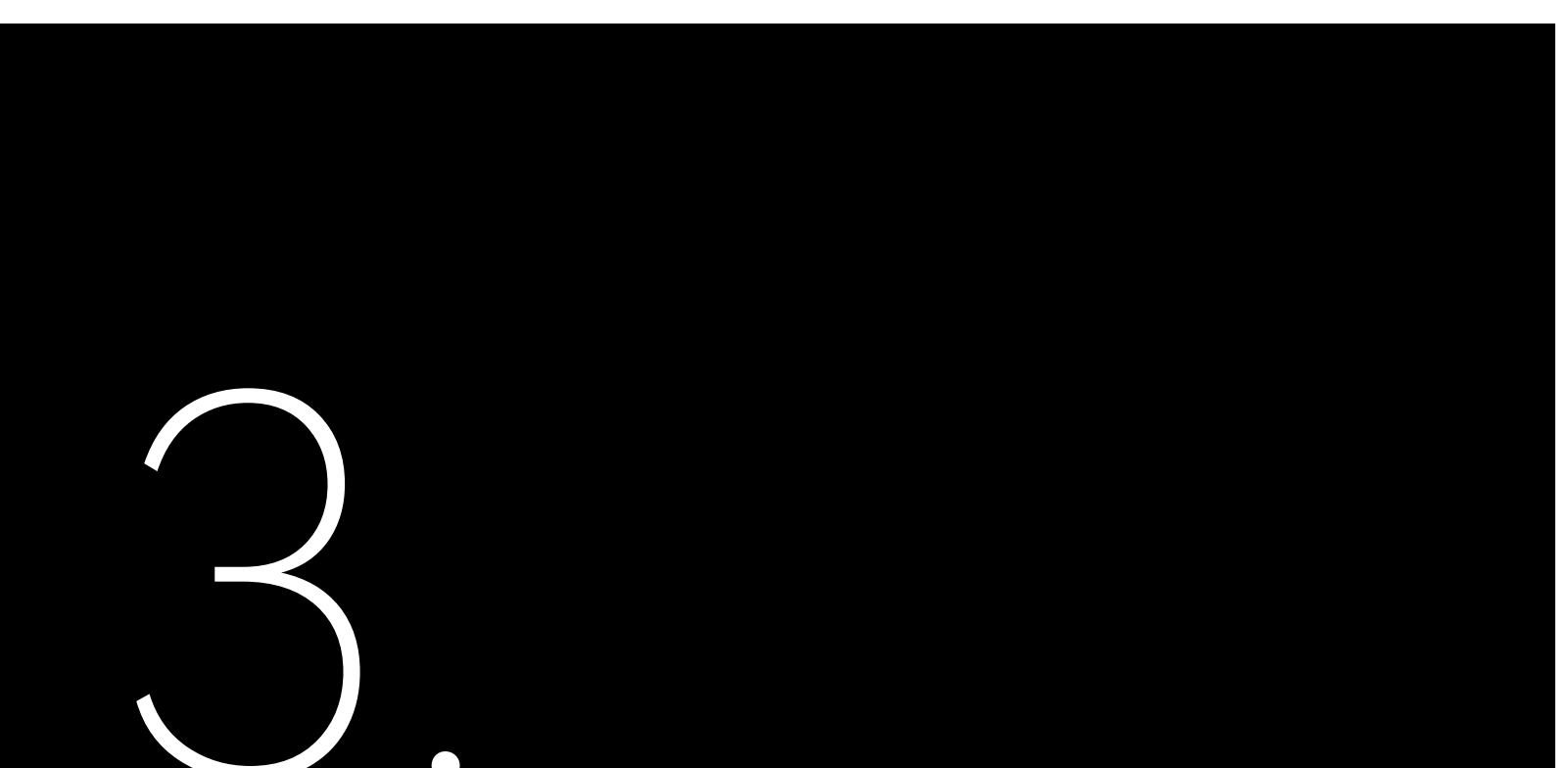

## 3.1 Safety Instructions

- 3.2 Pre-installation Check

3.2.1 Check the Package

# INSTALLATION

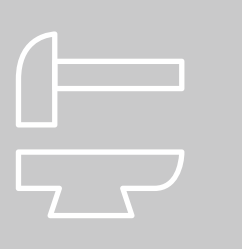

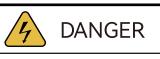

Dangerous to life due to potential fire or electricity shock.

· Do not install the inverter near any inflammable or explosive items.

· This inverter will be directly connected with HIGH VOLTAGE power generation device; the installation must be perfor med by qualified personnel only in compliance with national and local standards and regulations.

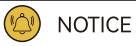

This equipment meets the pollution degree II.

· Inappropriate or the harmonized installation environment may jeopardize the life span of the inverter.

· Installation directly exposed under intensive sunlight is not recommended.

· The installation site must be well ventilated.

Although SAJ's inverters have thoroughly tested and checked before delivery, it is uncertain that the inverters may suffer damages during transportation. Please check the package for any obvious signs of damage, and if such evidence is present, do not open the package and contact your dealer as soon as possible.

#### 3.2.2 Scope of Delivery

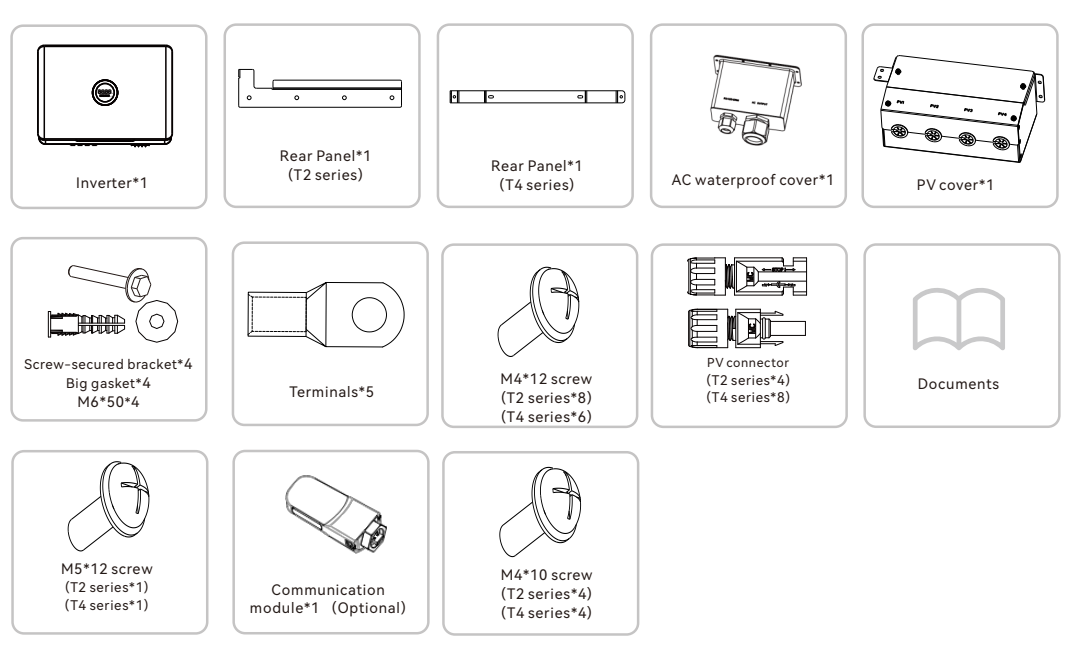

Please contact after sales if there is missing or damaged components.

The documents include the user manual, quick installation guide and packaging list.

## 3.3 Determine the installation method and position

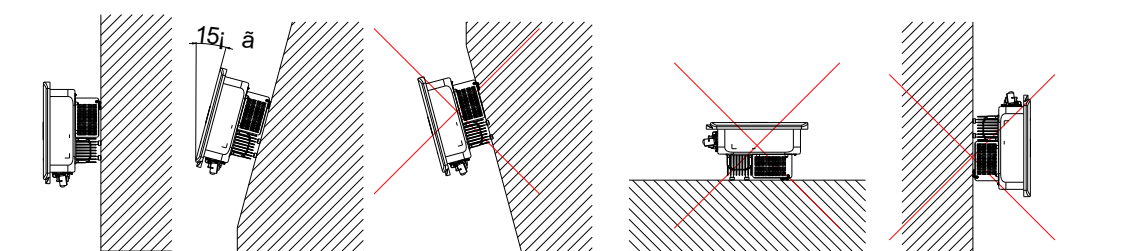

Figure 3.1 Mounting Method to overheating.

(2) Mount vertically or tilted backwards by max. 15°. Never install the inverter tilted forwards, sideways, horizontally or upside down.

(3) Install the inverter at eye level for convenience when checking the LCD display and possible maintenance activities.

(4) When mounting the inverter, please consider the solidness of wall for inverter, including accessories. Please ensure the Rear Panel mount tightly.

To make sure the installation spot is suitably ventilated, if multiple SAJ on-grid solar inverters are installed same area.

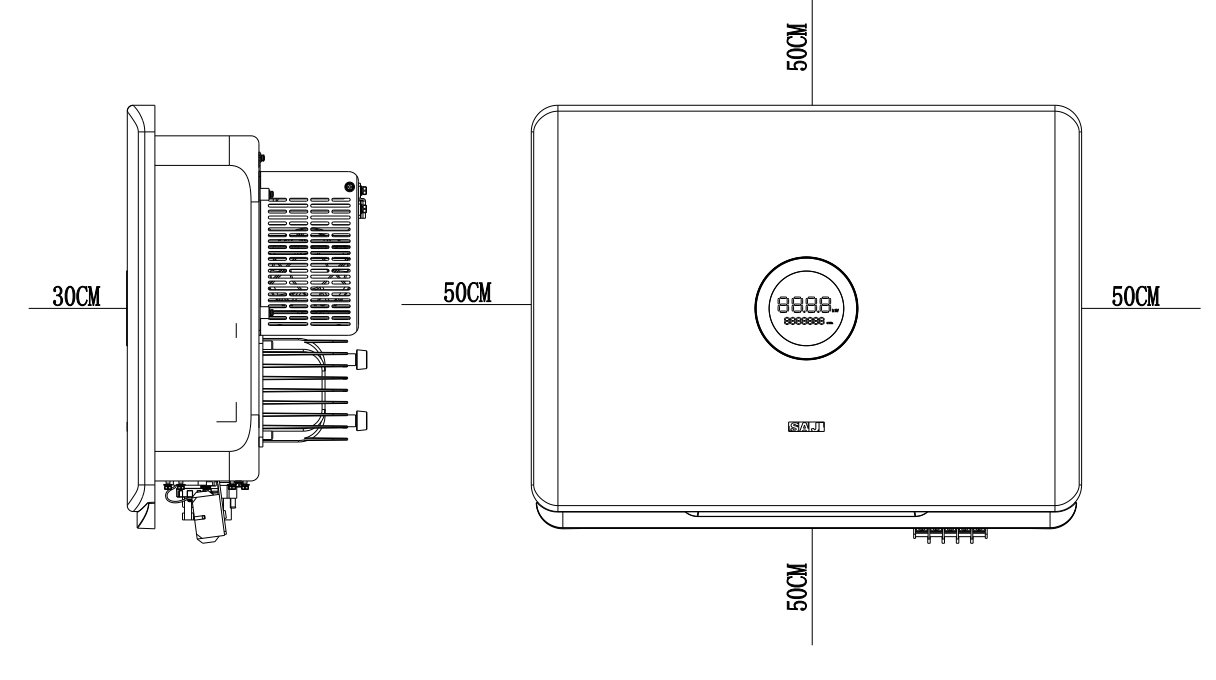

Figure 3.2 Minimum Clearance

15

The equipment employs intelligent fan Cooling, and it can be installed indoor or outdoor. (1) Do not expose the inverter to direct solar irradiation as this could cause power derating due

#### Installation Environment Requirements

- The installation environment must be free of inflammable or explosive materials.
- Install the device away from heat source.
- Do not install the device at a place where the temperature changes extremely.
- Keep the device away from children.
- Do not install the device at daily working or living arears, including but not limited to the following areas: bedroom, lounge, living room, study, toilet, bathroom, theater and attic.
- When installing the device at the garage, please keep it away from drive way.
- Keep the device from water sources such as taps, sewer pipes and sprinklers to prevent water seepage.
- The product is to be installed in a high traffic area where the fault is likely to be seen.

Note: When installing outdoors, the height of the device from the ground should be considered to prevent the device from soaking in water. The specific height is determined by the site environment.

Figure 3.4 Dimensions of rear panel of R6-25K/30K/33K/40K/50K-T4-32-AUS 4-08

## 3.4 Mounting Procedure

#### (1) Mark the Positions of the Drill Holes of the Rear Panel

The mounting position should be marked as shown in Figure 3.3& Figure 3.4.

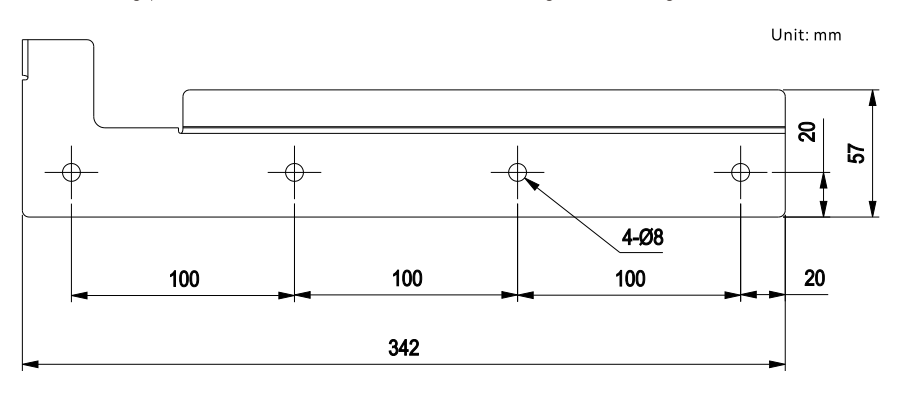

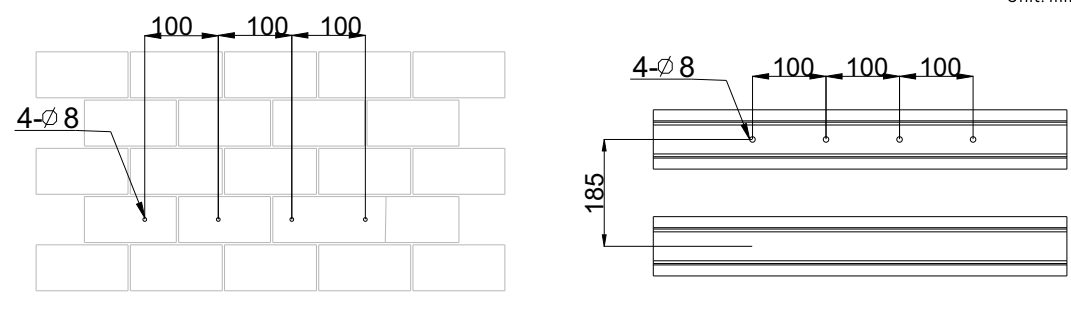

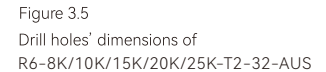

Figure 3.3 Dimensions of rear panel of R6-8K/10K/15K/20K/25K-T2-32-AUS

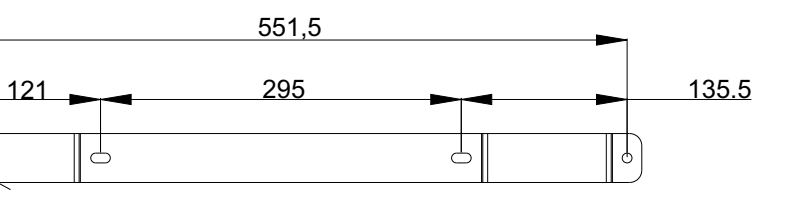

#### (2) Drill Holes and Place the Expansion Tubes

Drill 4 holes in the wall (in conformity with position marked in Figure 3.5 & Figure 3.6), and then place expansion tubes in the holes using a rubber mallet.

Unit: mm

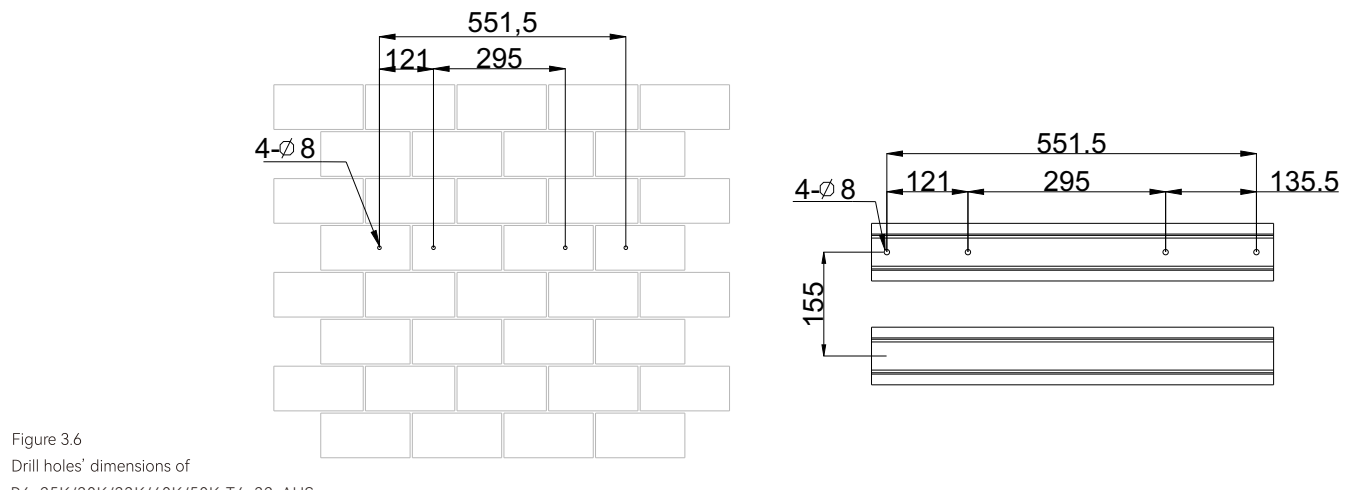

R6-25K/30K/33K/40K/50K-T4-32-AUS

Figure 3.6

#### (3) Secure the Screws and the Rear Panel

The panels should be secured onto the mounting position by screws as shown in Figure 3.7.

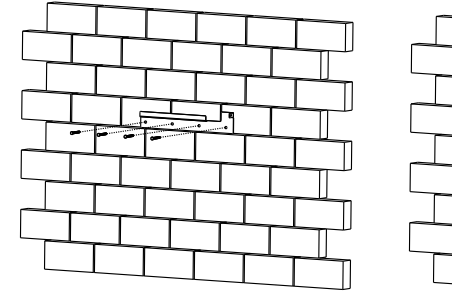

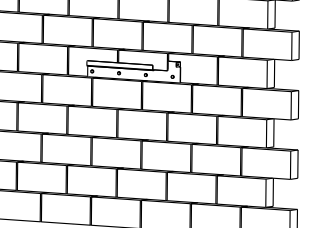

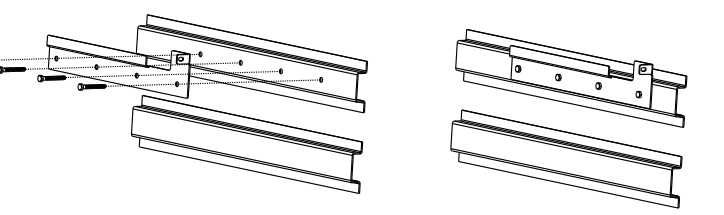

Figure 3.9 Fasten the inverter and hanging panel with screws

Figure 3.8 Mount inverter

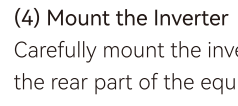

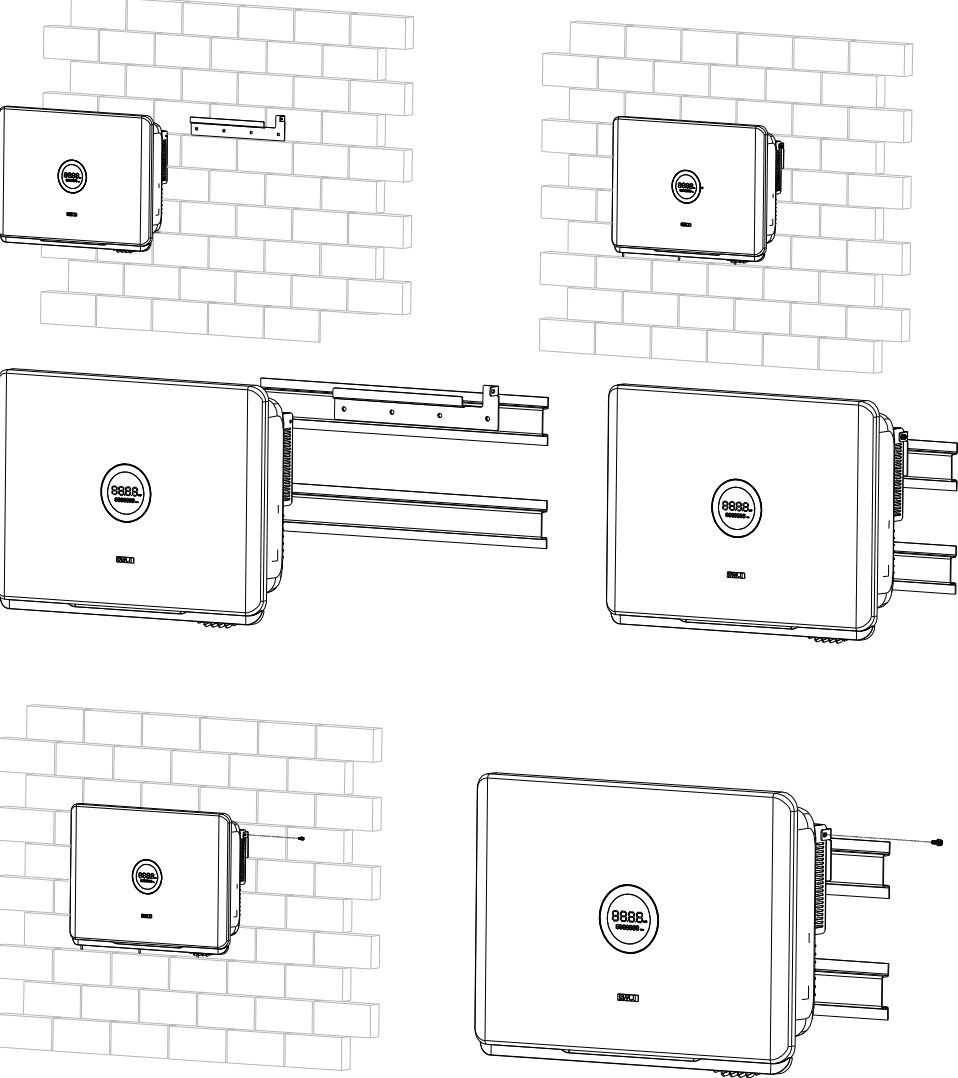

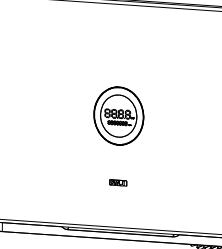

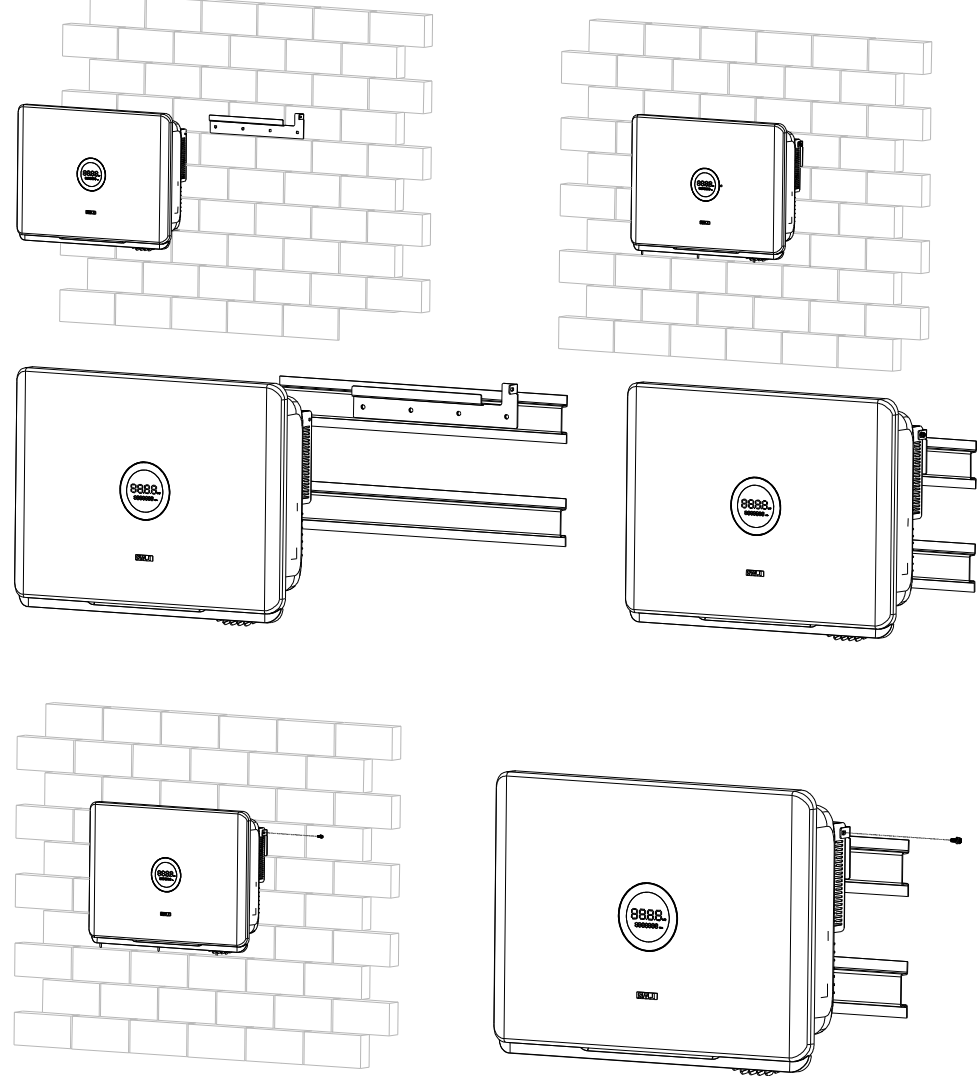

Figure 3.7 Mount the rear panel

Carefully mount the inverter to the rear panel as shown in Figure 3.8 and 3.9, Make sure that the rear part of the equipment is closely mounted to the rear panel.

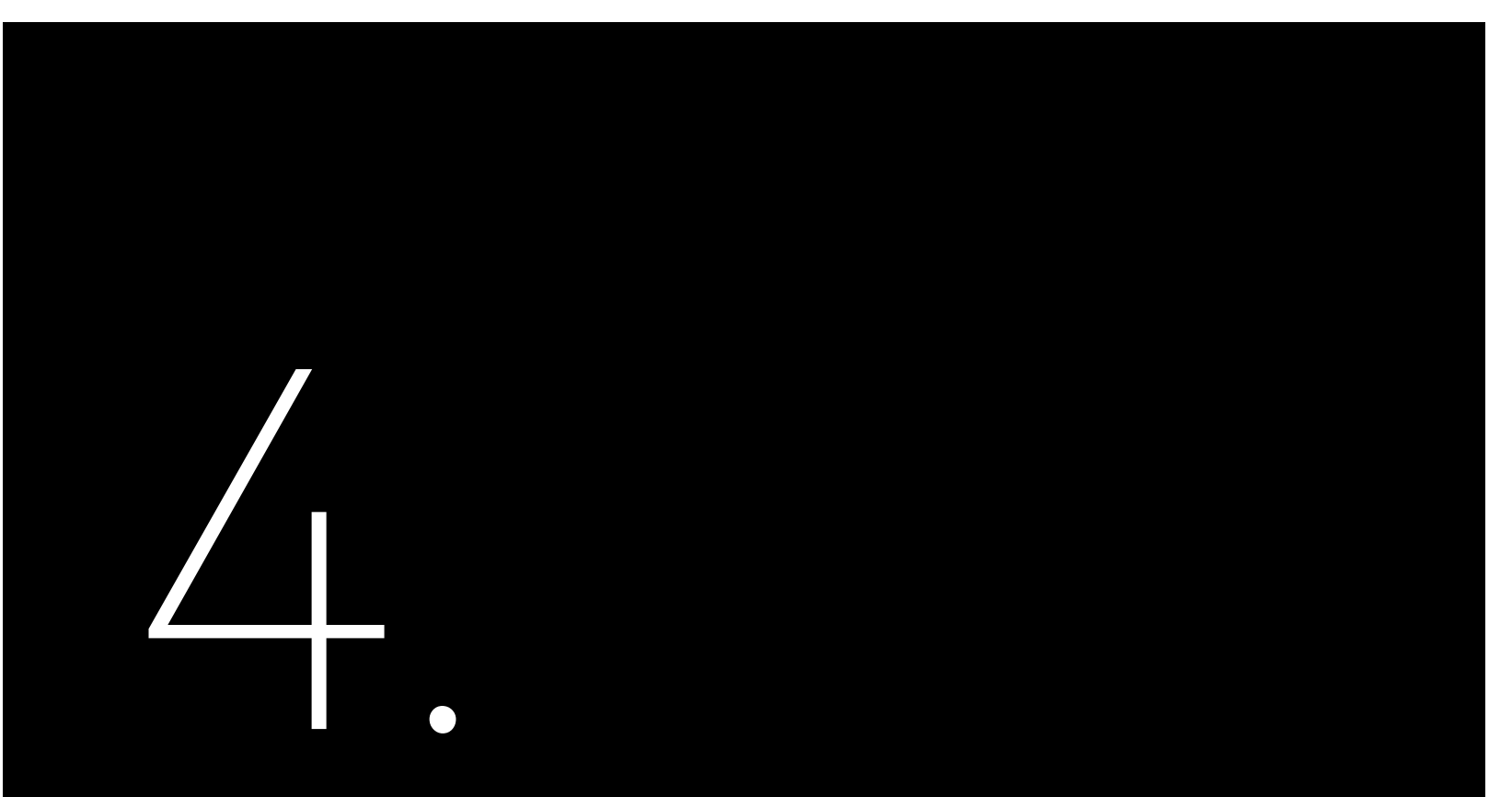

# ELECTRICAL

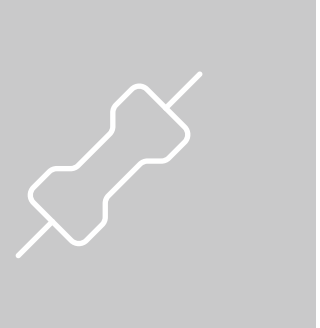

### 4.1 Safety Instruction

Electrical connection must only be operated on by professional technicians. Please keep in mind that the inverter is a bi-power supply equipment. Before connection, necessary protective equipment must be employed by technicians including insulating gloves, insulating shoes and safety helmet.

- When power-on, the equipment should in conformity with national rules and regulations. The direct connection between the inverter and high voltage power systems must be operated by gualified
- technicians in accordance with local and national power grid standards and regulations.

- conductors, fuse and ground protection.

## 4.2 Earth Fault Alarm

This inverter complies with IEC 62109-2 clause 13.9 for earth fault alarm monitoring. If an Earth Fault Alarm occurs, the ring light will be lit up in red and error code <31> will be displayed on LED panel 1 until the error being solved and inverter functioning properly. **NOTE**: The inverter cannot be used with functionally earthed PV Arrays.

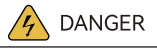

Dangerous to life due to potential fire or electricity shock.

The PV arrays will produce lethal high voltage when exposed to sunlight.

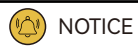

Electrical connection should in conformity with proper stipulations, such as stipulations for cross-sectional area of

The overvoltage category on DC input port is II, on AC output port is III.

When connecting or disconnecting any connectors, make use to use appropriate tools to avoid damage.

4.3 Specifications for Electrical Interface

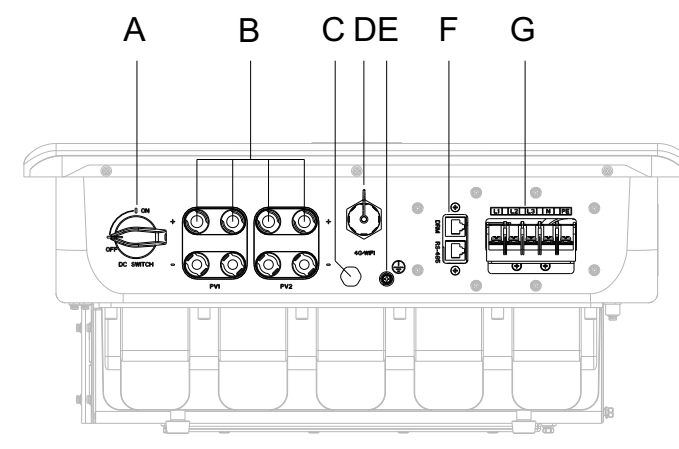

Figure 4.1 Electrical interface of R6-8K/10K/15K/20K/25K-T2-32-AUS

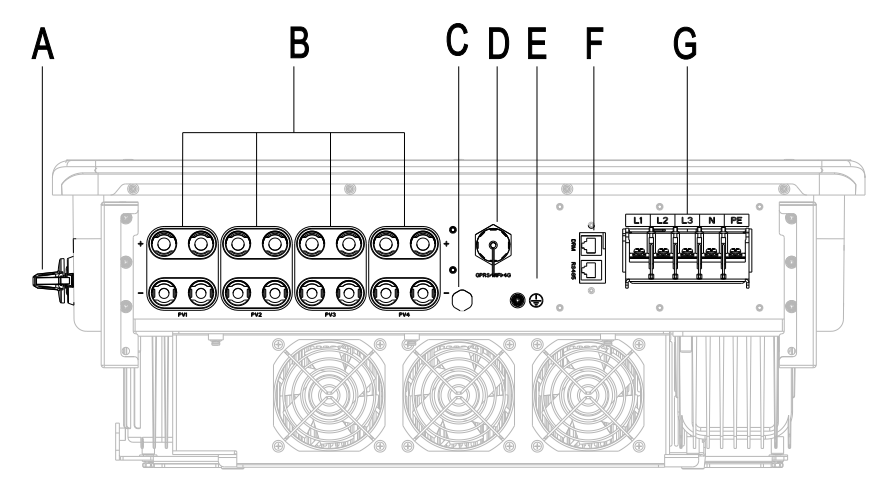

Figure 4.2 Electrical interface of R6-25K/30K/33K/40K/50K-T4-32-AUS

| Code | Name                    |
|------|-------------------------|
| A    | DC Switch               |
| В    | DC Input                |
| С    | Decompression Valves    |
| D    | RS232 Communication     |
| E    | Ground Connection       |
| F    | RS485 Communication+DRM |
| G    | Terminal Block          |

Table 4.1 Specifications for interface

## 4.4 AC Connection

| Time                             | Cross-sectional area of cables (mm <sup>2</sup> ) |                   |  |
|----------------------------------|---------------------------------------------------|-------------------|--|
| Туре                             | Scope                                             | Recommended value |  |
| R6-8K/10K/15K/20K/25K-T2-32-AUS  | 10.0-16.0                                         | 16.0              |  |
| R6-25K/30K/33K/40K/50K-T4-32-AUS | 16.0-35.0                                         | 25.0              |  |

Table 4.2 Recommended power grid connecting cable specification

the actual condition.

If the grid-connection distance is too far, please select AC cable with larger diameter as per

(1)Ground of the inverter. After penetrating the external hex head screw through OT terminal of the grounding line, screw in the grounding port of enclosure of the inverter in clockwise direction and make sure it's screwed up tightly.

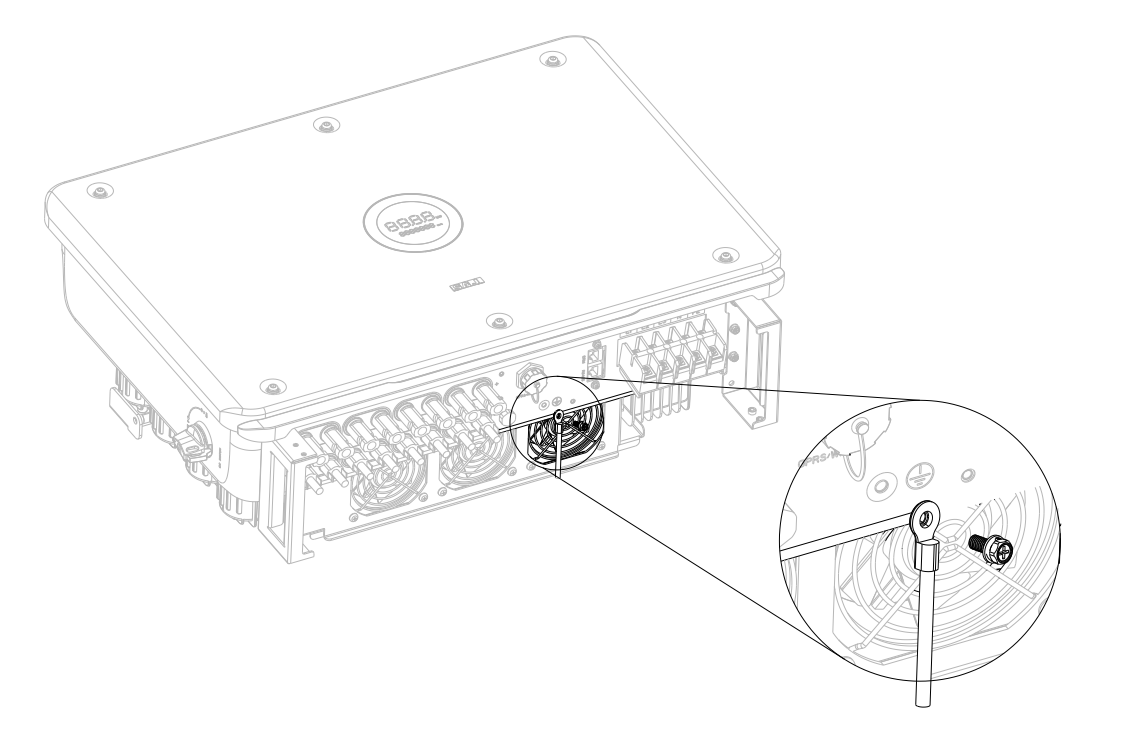

Figure 4.4 Inverter ground protection

> (2) Screw off the screws at the AC output wire cover and take out the cover. Penetrate the AC cable of which the insulation layers has been peeled off through the AC waterproof locking screw hole of the cover. Lock L1 wire, L2 wire, L3 wire, N wire and PE wire tightly as per the marked connection positions on the interface board.

Figure 4.5 Connect cable

waterproof nut.

#### External AC Circuit Breaker and Residual Current Device

current should be 300mA.

| Туре                         | Recommended AC circuit breaker specifications |
|------------------------------|-----------------------------------------------|
| R6-8K/10K/15K-T2-32-AUS      | 32A                                           |
| R6-20K/25K-T2-32-AUS         | 50A                                           |
| R6-25K/30K/33K/40K-T4-32-AUS | 63A                                           |
| R6-50K-T4-32-AUS             | 80A                                           |

Table 4.3 Recommended AC circuit breaker specifications

25

#### ROOFTOP SOLAR INVERTER USER MANUAL

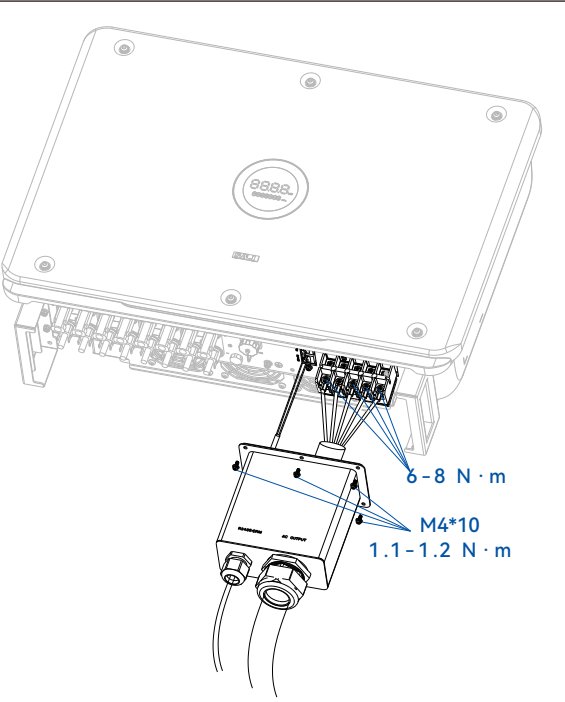

(3) After fixing the cover at the AC output wire terminal with screws, tighten up the AC

Please install a 4P circuit breaker to ensure the inverter is able to disconnect from grid safely. The inverter is integrated with a RCMU, however, an external RCD is needed to protect the system from tripping, either type A or B RCD is compatible with the inverter.

The integrated leakage current detector of inverter is able to detect the real time external current leakage. When a leakage current detected exceeds the limitation the inverter will be disconnected from grid quickly, if an external leakage current device is connected, the action

| Cross-sectional area of cables (mm <sup>2</sup> ) |     | Outside diameter of the cobles (mm) |
|---------------------------------------------------|-----|-------------------------------------|
| Scope Recommended value                           |     |                                     |
| 4.0~6.0                                           | 4.0 | 4.2~5.3                             |

Table 4.4 Recommended specifications of DC cables

DC connector is made up of one positive connector and one negative connector

|  |  | positive connector |
|--|--|--------------------|
|  |  |                    |

|  | negative connector |
|--|--------------------|
|  |                    |

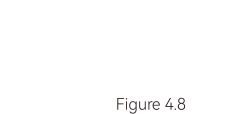

Connect the Inverter

Figure 4.6 Positive and negative connectors

> Please place the connector separately after unpacking in order to avoid confusion for connection of cables. · Please connect the positive connector to the positive side of the solar panels, and connect the negative connector to the negative side of the solar side. Be sure to connect them in right position.

#### Connecting Procedures:

(1) Use specified strip tool to strip the insulated enclosure of the positive and negative cables with appropriate length (8-10mm).

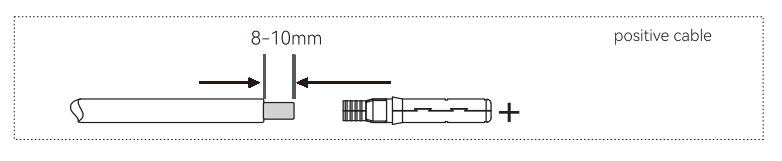

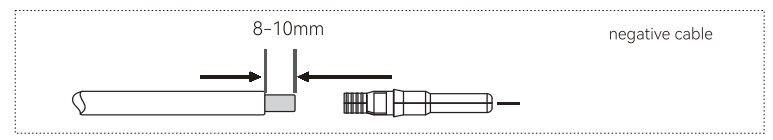

Figure 4.9 Installation method of PV shell

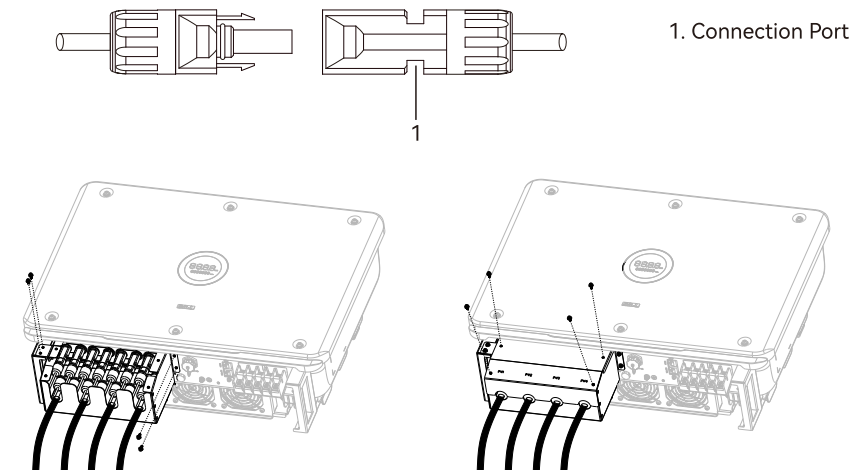

Figure 4.7 Connecting Cables (2) Feed the positive and negative cables into corresponding lock screws and crimp them tightly with a wire crimper. Make sure that the withdrawal force of the pressed cable is larger than 400N.

(3) Plug in the pressed positive and negative cables into relevant insulated enclosure, a "click" sound should be heard when the contact cable assembly is seated correctly.

(4) Fasten the lock screws on positive and negative connectors into corresponding insulated enclosure and make them tight.

(5) Connect the positive and negative connectors into positive and negative DC input terminals of the inverter, a "click" sound should be heard when the contact cable assembly is seated correctly.

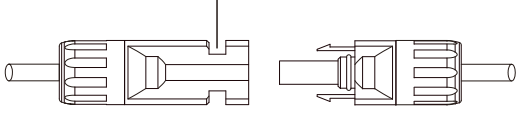

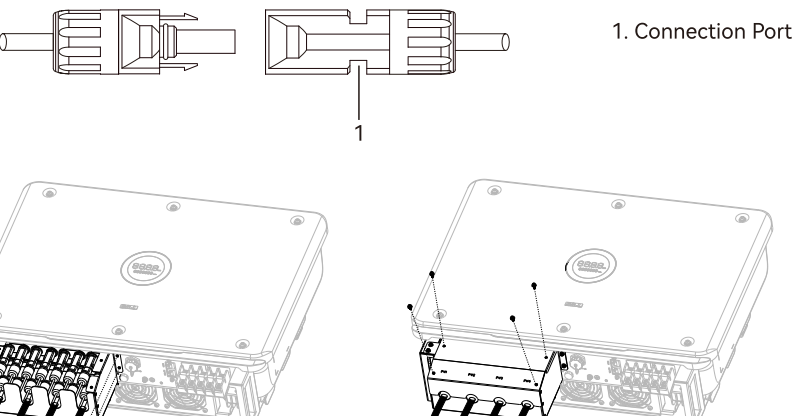

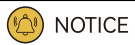

Before insert the connector into DC input terminal of the inverter, please make sure that the DC switch of the inverter is OFF. For further safety consideration, it is suggested that a reliable tool (such as a lock with a key) be used to lock the switch and make sure that others cannot unlock it easily.  $\cdot$  Please use the original terminal to install.

## 4.6 Communication Connection

R6 inverter is standardly equipped with a RS485 interface and a RS232 interface.

Figure 4.9 RS485 pin

Table 4.5 RS485 pin port definition

| Pin Number | Description | Effect                                 |
|------------|-------------|----------------------------------------|
| 1          | NC          |                                        |
| 2          | NC          |                                        |
| 3          | NC          |                                        |
| 4          | NC          |                                        |
| 5          | NC          |                                        |
| 6          | NC          |                                        |
| 7          | RS485-A     | Transmission RS485 differential signal |
| 8          | RS485-B     | Transmission RS485 differential signal |

| Figure 4.11 |
|-------------|
| DRM pin     |

Table 4.7 Demand Response Modes (DRM)

Table 4.6 USB pin port definition

Figure 4.10 RS232 pin

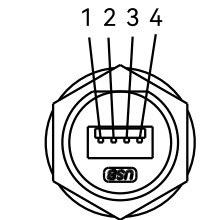

12345678

|            | -           |              |
|------------|-------------|--------------|
| Pin Number | Description | Effect       |
| 1          | +7V         | Power supply |
| 2          | RS-232 TX   | Send data    |
| 3          | RS-232 RX   | Receive data |
| 4          | GND         | Ground wire  |

(1) USB interface could be externally connected with eSolar AIO3 module, for operation in details please refer to eSolar AIO3 module Quick Installation Guide in www.saj-electric.com

(2) USB interface could be externally connected with eSolar 4G module, for operation in details please refer to eSolar 4G module Quick Installation Guide in www.saj-electric.com

(3) USB interface could be externally connected with eSolar WiFi module, for operation in details please refer to eSolar WiFi module Quick Installation Guide in www.saj-electric.com

Table 4.8 DRM0 mode

29

To comply with Australian and New Zealand safety requirements, the DRMs terminals should be connected. DRM0 is supported. A RJ45 plug is being used as the inverter DRED connection.

| Pin NO. | Name     |  |
|---------|----------|--|
| 1       | NC       |  |
| 2       | NC       |  |
| 3       | NC       |  |
| 4       | NC       |  |
| 5       | REF GEN  |  |
| 6       | COM LOAD |  |
| 7       | NC       |  |
| 8       | NC       |  |

| Mode | Corresponding pins | Requirement                     |
|------|--------------------|---------------------------------|
| DRM0 | 5&6                | The inverter is on standby mode |

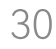

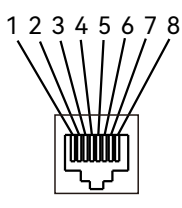

## 4.7 Multiple Inverter Combinations

The inverters are not tested to Section 5 of AS/NZS 4777.2:2020 for multiple inverter combinations so combinations should not be used, or external devices should be used in accordance with the requirements of AS/NZS 4777.1.

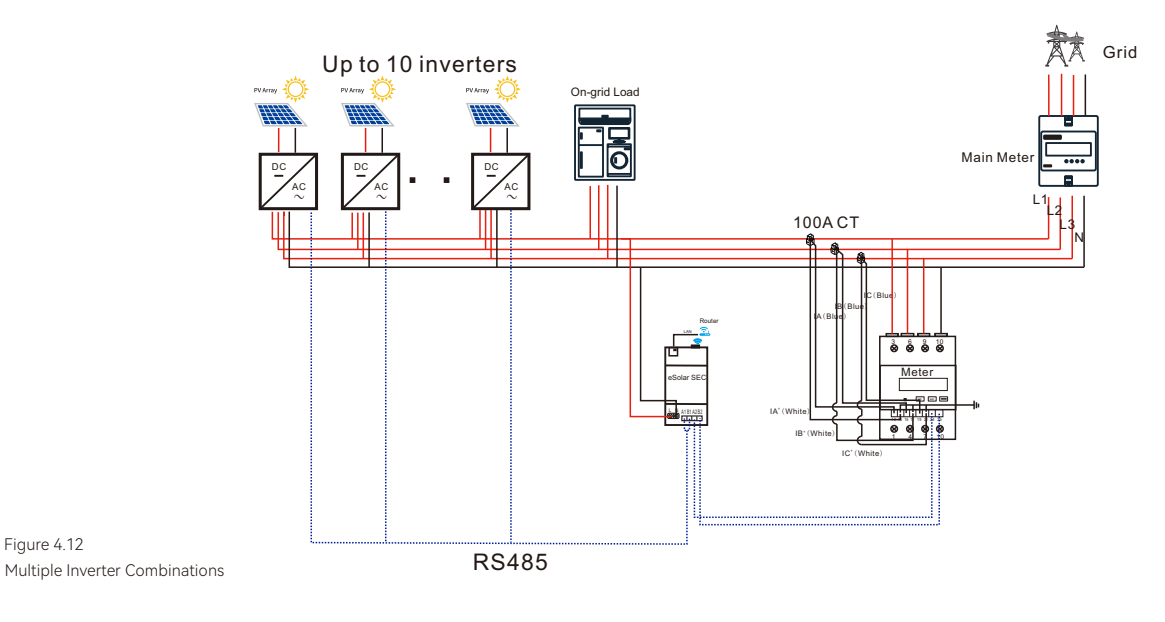

## 4.8 Start up and Shut down Inverter

4.8.1 Start Up the Inverter

panels and AC power grid to inverter. voltage power automatically.

#### 4.8.2 Shut Down the Inverter

#### 4.9 AFCI

The inverter is equipped with arc-fault circuit interrupter (AFCI). With AFCI protection, when there is an arc signal on the DC side due to aging of the cable or loose contact, R6 series can quickly detect and cut off the power to prevent fire, making the PV system run more safely.

Figure 4.12

1. Follow the installation standard from previous chapter strictly to connect the photovoltaic

2. Using multimeter to check whether AC side and DC side voltage have met the inverter start

3. Turn ON DC switch (if applicable), LED indicators will be lit up.

4. Select country grid code through the APP (See Chapter 5 Monitoring Operations), please contact your local grid operator for which region toselect. Inverter will be in self-testing ,

if inverter has met all the grid connecting condition, inverter will connect to grid and generate

1. Automatically shut down, when the solar light intensity is not strong enough during sunrise and sunset or the output voltage of photovoltaic system is less than the minimum input power of inverter, inverter will shut down automatically.

2. Shut down manually, disconnect AC side circuit breaker first, if multiple inverters are connected, disconnect the minor circuit breaker prior to disconnection of main circuit breaker. Disconnect the DC switch after inverter has reported grid connection lost alarm.

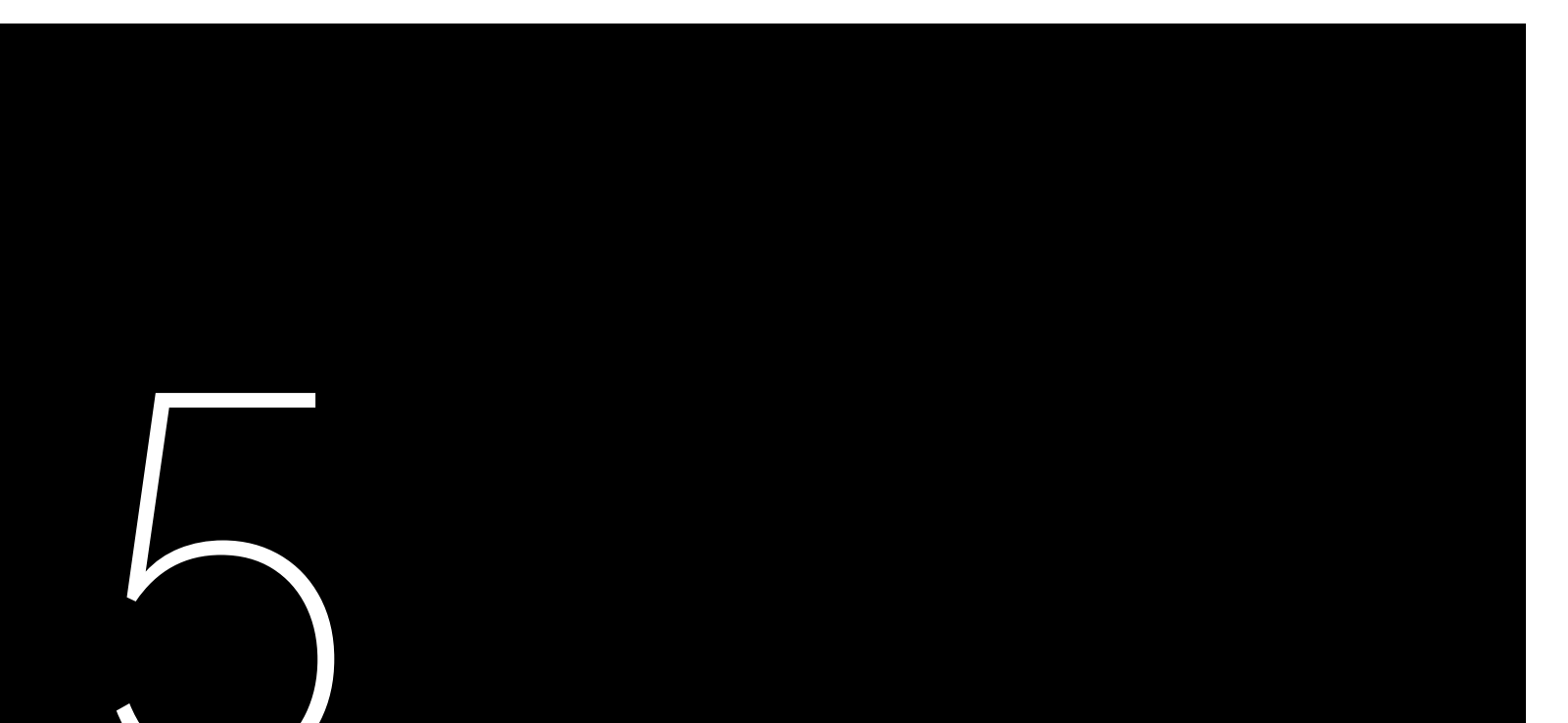

# DEBUGGING

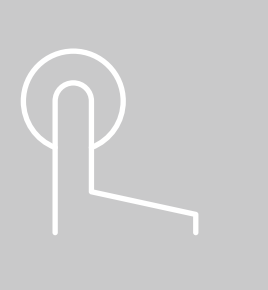

5.1 Introduction of HMI (Human-Machine Interface)

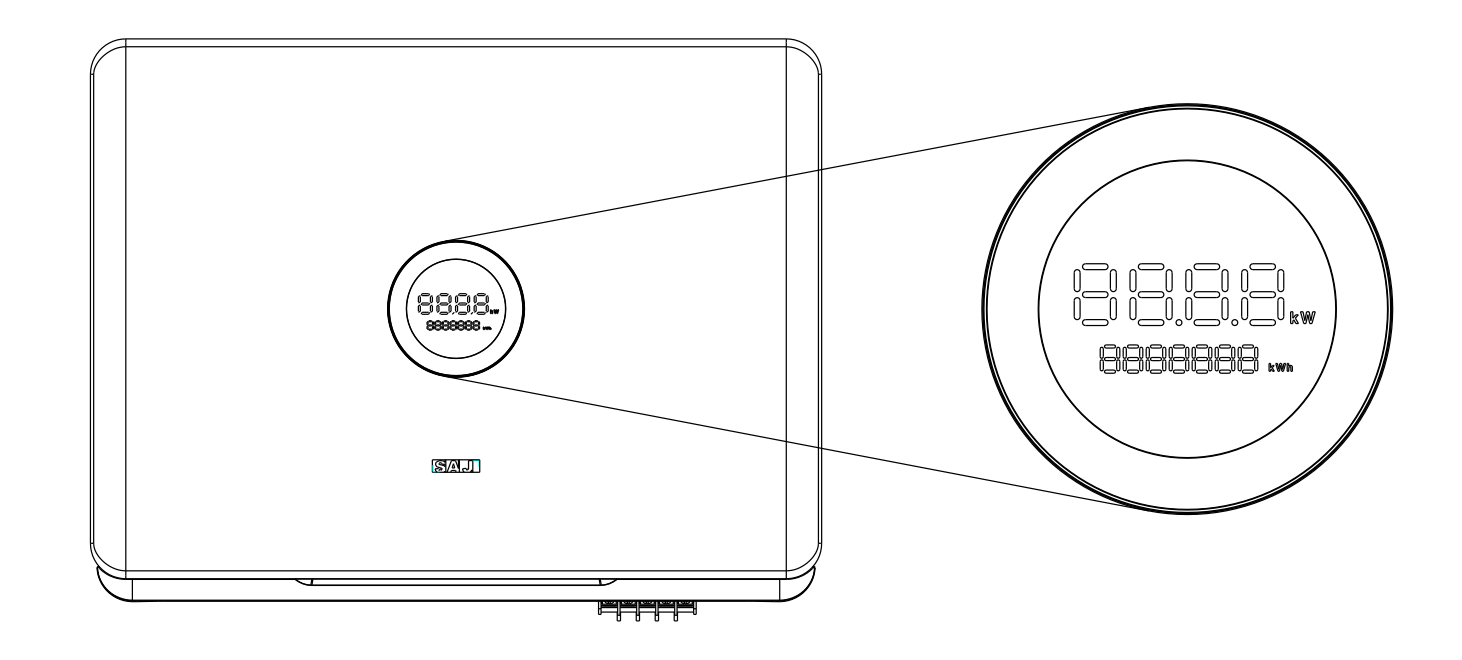

Figure 5.1 Human-Machine Interface

| Display     | Status       |                | Description                                            |
|-------------|--------------|----------------|--------------------------------------------------------|
|             | 0            | Solid Green    | The inverter is in normal on-grid state                |
|             | U            | Breathing Mode | The inverter is in the initialization or waiting state |
| Ring Light  | 0            | Solid Red      | An error occurs                                        |
|             |              | Breathing Mode | Software is upgrading in the inverter                  |
|             | 0            | OFF            | Power off                                              |
| LED Panel 1 | 88.88 / £036 |                | Current power (kW) / Error code                        |
| LED Panel 2 | 8888888 xwh  |                | Total yield (kWh)                                      |

Talbe 5.1 Interface description

## 5.2 Monitoring Operation

There is no LCD display screen in R6 series products and they could be monitored through eSAJ APP.

#### 5.2.1 Downloading the eSAJ Home App

1. The eSAJ Home App can be used for both nearby and remote monitoring. It supports AIO3, 4G and Wi-Fi module to communicate with the device.

2. On your mobile phone, search for "eSAJ Home" in the App store and download the App.

#### 5.2.2 Logging in to the App

1. Open the App and click on the three-dot icon •••• on the top right corner. 2. Set the Language to English and Network Node to Overseas Node.

3. If you do not have an account, register first.

| 0:01           |                            |
|----------------|----------------------------|
|                | •••                        |
| WF             | Language Fright            |
| 57             | Network Node Overseas Node |
| N              | Local Connection           |
| Isername/Email |                            |
| assword        |                            |
| <u>egister</u> | Forgot Password            |
| Lo             | gin                        |
| Visitor        | Demo                       |
|                |                            |
|                |                            |
|                |                            |

- a. Click Register. Choose whether you are an owner or an installer or distributor.
- b. Follow the instructions on the screen to complete the registration.
- 4. Use the account and password to log in to the App.
- 5. Go to the Tool interface and select Remote Configuration. Click on Bluetooth and enable
- the Bluetooth function on your mobile phone. Then, click on Next.

#### 5.2.3 Completing the Initialization Settings

Follow the instructions on the screen.

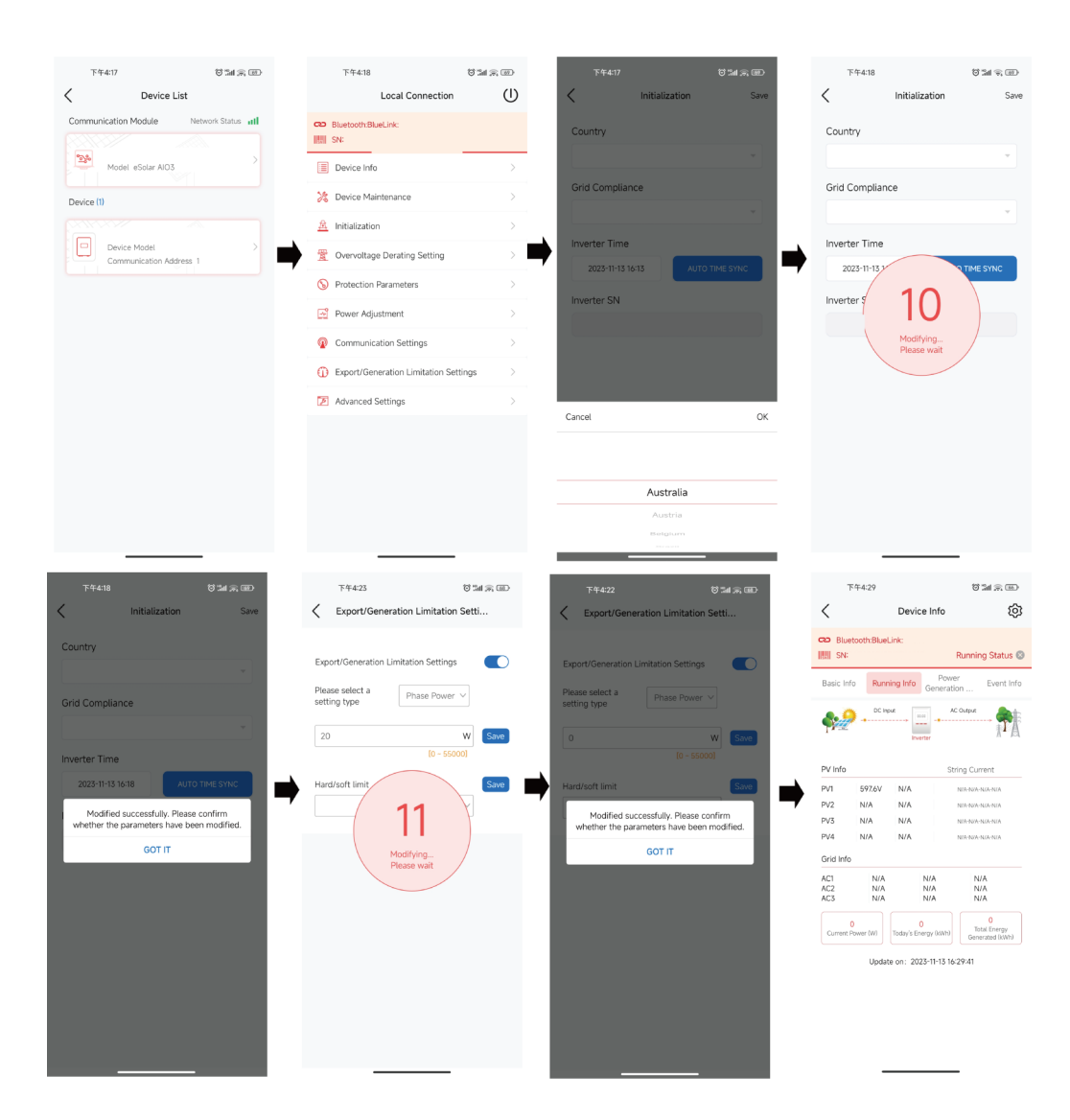

#### 5.2.4 Protection Parameter Setting

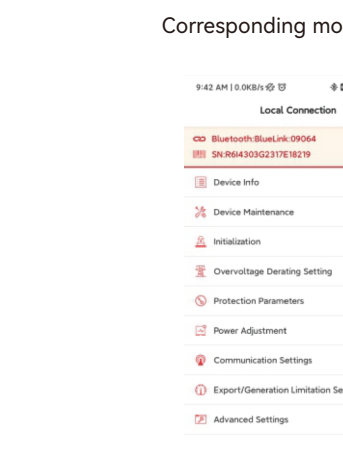

#### Corresponding modification of protection parameters will take effect only after saving.

| - <b>1</b> 2 - 12 - 12 | ett 💷 | 2:05 PM   0.1KB/s 驼 窗       | ♦ © "atl © \$2a | 4E 39 |
|------------------------|-------|-----------------------------|-----------------|-------|
|                        | Û     | < Protection Para           | imeters         | Save  |
|                        |       | 10 min. Overvoltage         | 258.0           | v     |
|                        |       | Protection Value            | [30-300]        |       |
|                        |       | Grid Overvoltage Protection | 265.0           | v     |
|                        |       | Value                       | [30-300]        |       |
|                        |       | Grid Undervoltage           | 180.0           | ×     |
|                        |       | Protection Value            | [30-300]        | v     |
|                        |       | 2nd Level Grid Overvoltage  | 275.0           | v     |
|                        |       | Protection Value            | [30-300]        |       |
|                        |       | 2nd Level Grid Undervoltage | 70.0            | V     |
|                        |       | Protection value            | [30-300]        |       |
|                        |       | Grid Over-Frequency         | 52.00           |       |
|                        |       | Protection Value            | [45-65]         | 112   |
|                        |       | Grid Under-Frequency        | 47.00           |       |
|                        |       | Protection Value            | [45-65]         | Hz    |
|                        |       | 2nd Lovel Grid              | 55.00           |       |
|                        |       | Over-Frequency Protection   | 55.00           | Hz    |
|                        |       | Value                       |                 |       |
| Settings               |       | 2nd Level Grid              | 45.00           |       |
|                        |       | Under-Frequency             | (45-65)         | Hz    |
|                        |       | Protection Value            |                 |       |
|                        |       | Overvoltage Disconnection   | 1800            |       |
|                        |       | Time                        | [20-600000]     | ms    |
|                        |       | Undervoltage Disconnection  | 10200           |       |
|                        |       | Time                        | [20-600000]     | ms    |
|                        |       |                             |                 |       |
|                        |       | Disconnection Time          | 100             | ms    |
|                        |       |                             |                 |       |
|                        |       | 2nd Level Undervoltage      | 1020            | ms    |
|                        |       | Disconnection Time          | [20-600000]     |       |
|                        |       | Over-Frequency              | 120             | ms    |
|                        |       | Disconnection Time          | [20-600000]     |       |
|                        |       | Under-Frequency             | 1200            | ms    |
|                        |       | Disconnection Time          |                 |       |
|                        |       | 2nd Level Over-Frequency    | 120             | ms    |
|                        |       | Disconnection Time          | [20-600000]     | 1113  |
|                        |       | 2nd Level Under-Frequency   | 100             |       |
|                        |       | Disconnection Time          | [20-600000]     | ms    |

| 2:08 PM   0.2KB/s & ☺<br>✓ Protection Para                                                                                                    | ی دی میں میں میں میں میں میں میں میں میں می                                                 | a 💷<br>Save                |
|----------------------------------------------------------------------------------------------------|---------------------------------------------------------------------------------------------|----------------------------|
| 10 min. Overvoltage<br>Protection Value                                                                                                    | 258.0<br>[30-300]                                                                           | v                          |
| Grid Overvoltage Protection<br>Value                                                                                                    | 265.0<br>[30-300]                                                                           | v                          |
| Grid Undervoltage<br>Protection Value                                                                                                    | 180.0<br>[30-300]                                                                           | v                          |
| 2nd Level Grid Overvoltage<br>Protection Value                                                                                                    |                                                                                             | v                          |
| 2nd Level Grid Undervoltage<br>Protection Value                                                                                                    | 70.0<br>[30-300]                                                                            | v                          |
| Grid Over-Frequency<br>Pr                                                                                                    | 52.00                                                                                       | Чz                         |
| Gi<br>Pr Are you sure to submi                                                                                                    | it the settings?                                                                            | 17                         |
|                                                                                                    | it the secongar                                                                             |                            |
| 2r CANCEL                                                                                                    | OK                                                                                          | z                          |
| 2r CANCEL<br>O Value<br>2nd Level Grid<br>Under-Frequency<br>Protection Value                                                                                                    | OK<br>45.00<br>[45-65]                                                                      | Hz                         |
| 27 CANCEL<br>Value<br>2nd Level Grid<br>Under-Frequency<br>Protection Value<br>Overvoltage Disconnection<br>Time                                                                               | OK<br>45.00<br>[45-65]<br>1800<br>[20-60000]                                                | Iz<br>Hz                   |
| 2 CANCEL<br>Value<br>2nd Level Grid<br>Linder-Frequency<br>Protection Value<br>Overvoltage Disconnection<br>Time                                                                               | OK<br>45.00<br>[45-65]<br>1800<br>[20-60000]<br>10200<br>[20-60000]                         | Hz<br>ms                   |
| 2 CANCEL<br>Quite<br>2nd Level Grid<br>Under-Frequency<br>Protection Value<br>Overvoltage Disconnection<br>Time<br>Undervoltage Disconnection<br>Time<br>2nd Level Overvoltage                 | OK<br>45.00<br>[45-65]<br>1800<br>[20-600000]<br>10200<br>[20-600000]<br>100<br>[20-600000] | Hz<br>ms<br>ms             |
| 2 CANCEL<br>Value<br>Value<br>Do Level Gold<br>Index-Frequency<br>Protection Value<br>Undervoltage Disconnection<br>Time<br>Disconnection Time<br>2nd Level Undervoltage<br>Disconnection Time | CK<br>45.00<br>(45-65)<br>1800<br>(20-60000)<br>1020<br>(20-60000)<br>1020<br>(20-600000)   | Hz<br>Hz<br>ms<br>ms<br>ms |

#### 5.2.5 Inverter Setting Review

## 5.3 Setting Reactive Power Control(for Australia)

5.3.1 Setup Fixed Power Factor Mode & Fixed Reactive Power Mode

After commissioning, the device info including device basic info, running info and event info can be viewed. Country and grid code can be viewed from initial setting.

| 9-42 AM ( 0.0KB/s 55 10                                                                                                 | 9-42 AM ( 0. 1039 ℃ 0 0 0 0 0 0 0 0 0 0 0 0 0 0 0 0 0 0                                                                                                    | 9-42 AM (0.1KB/r © 0 0 1 1 1 4 1 4 00)<br>C Device Info 0 0 C Bluetont:StucLik 0004 IIII Strakstor0321E1827 Running Status 0 Peeer | 9-42 AM (0.1KB/+ 65 0                                                                                                    | 9-42 AM (0.0KB/) 양 후 문화 등 CD<br>< Initialization Save<br>Country<br>Australia · · · | 206 PMI (3 NON 00 10 0 10 10 10 10 10 10 10 10 10 10 1                              |
|----------------------------------------------------------------------------------------------------|----------------------------------------------------------------------------------------------------|----------------------------------------------------------------------------------------------------|----------------------------------------------------------------------------------------------------|-------------------------------------------------------------------------------------|-------------------------------------------------------------------------------------|
| Generation Device Model R6-30K-74-32-AUS Module SN M541002132009064 Module Firmware M1 302                              | Comput                                                                                                    | Basic Info Running Info Generation Event Info Current Power OW Today's Energy OkWh                                                 | Basic Into Running Info Generation                                                                                                    | Grid Compliance<br>AS4777_AustraliaA                                                | Reactive Power Off V<br>Compensation Mode                                           |
| Version VLSZ<br>Communication<br>Board Software V6.168<br>Version<br>Master Control<br>Board Software V2.525<br>Version | PV Into         String Current           PV1         384.2V         N/A         Non-Assa-Assa-Assa-Assa-Assa-Assa-Assa-Ass                                                                                                    | Current Month's Energy OKWh<br>Current Year's Energy 2457.47KWh<br>Total Energy Generated 2457.47KWh                               | Event Time: 2023-04-06 01:37:25<br>Event No.: 24<br>Event Content: Master No Grid Error<br>Event Time: 2023-04-06 01:37:07                       | 2023-06-20 09:42 AUTO THE SYNC                                                      |                                                                                     |
| Slave Control Board VO<br>Software Version VO                                                                           | Grid Info           AC1         N/A         N/A         N/A           AC2         N/A         N/A         N/A           VIA         N/A         N/A         N/A           O         O         Current Passer (W)         Cessor | Update on: 2023-06-20 09-42-20                                                                                                    | Event No.: 24<br>Event Content: Master No Grid Error<br>Event Trime: 2023-04-06 01:36:03<br>Event No.: 24<br>Event Content: Master No Grid Error | NON-SOUSSITE INETS                                                                  |                                                                                     |
|                                                                                                    | Updete on: 2013-06-20 09-42:18                                                                                                    |                                                                                                    | Event Time: 2023-04-06 0131:40<br>Event No: 24<br>Event Content: Master No Gvid Error                                                            |                                                                                     | enderston Prozen Fischer Adjusterant<br>Veltage-Beactive Preser Curve<br>Curve Mode |

| Fixed Pov      |
|----------------|
| Step 1: Select |
| Step 2: Select |
| grid regulatio |

| 9:4       | 2 AM   0.0KB/s 🛠 🖾                               |
|-----------|--------------------------------------------------|
|           | Local Conne                                      |
| 60<br>181 | Bluetooth:BlueLink:0906<br>SN:R6I4303G2317E18219 |
|           | Device Info                                      |
| *         | Device Maintenance                               |
| <u>R</u>  | Initialization                                   |
| Ť         | Overvoltage Derating Se                          |
| 0         | Protection Parameters                            |
| đ         | Power Adjustment                                 |
| ø         | Communication Settings                           |
| 0         | Export/Generation Limits                         |
| Þ         | Advanced Settings                                |
|           |                                                  |

#### 5.2.6 Remote Monitoring

Connect the internet via the eSolar/4G/WiFi module, and upload the inverter data onto the server and customers could monitor running information of the inverter remotely via the eSolar Web Portal or their mobile customer terminals.

For details, refer to the user manual of the communication module.

#### ower Factor Mode

t Power Adjustment and enter password "201561".

t Capacitive Power Factor or Inductive Power Factor according to your local on. The power factor range is from 0.8 leading ~ 0.8 lagging.

| * 20 Sat 52    | E III | 10:49 AM   0.0KB/s 🖧 (ම              | s 🛛 Sal 🗆 Sa                          |      | 10:49 AM   0.1KB/s 🖧 🔞               | s 🛛 🖓 🖉 🛞                             |      |
|----------------|-------|--------------------------------------|---------------------------------------|------|--------------------------------------|---------------------------------------|------|
| ection         | Û     | C Power Adjustment                   |                                       | Save | < Power A                            | djustment                             | Save |
| 14             |       | Maximum purchased                    | 110                                   | %    | Maximum purchased power of the grid  | 110                                   | %    |
|                | >     | Maximum selling power<br>of the grid | 110                                   | %    | Maximum selling power of the grid    | 110<br>[0-100]                        | %    |
|                |       | Reactive Power<br>Compensation Mode  | Capacitive Power<br>Factor Adjustment |      | Reactive Power<br>Compensation Mode  | Capacitive Power<br>Factor Adjustment |      |
| etting         |       | Reactive Power<br>Compensation Value | 0.8                                   |      | Reactive Power<br>Compensation Value | 1.000                                 |      |
|                |       |                                      |                                       |      |                                      |                                       |      |
| s              |       |                                      |                                       |      |                                      |                                       |      |
| ation Settings |       |                                      |                                       |      |                                      |                                       |      |
|                |       |                                      |                                       |      |                                      |                                       |      |
|                |       | Cancel                               |                                       | ОК   | Cancel                               |                                       | ОК   |
|                |       |                                      | .00                                   |      |                                      |                                       |      |
|                |       |                                      | 99                                    |      |                                      |                                       |      |
|                |       |                                      | 1                                     |      |                                      | 0.8                                   |      |
|                |       |                                      |                                       |      |                                      | .82                                   |      |

#### Fixed Reactive Power Mode

#### 5.3.2 Setup V-Watt and Volt-Var mode

Step 1: Select Inductive Adjustment Var or Capacitive Var according to your local grid regulation. The power range is from -60%Pn~ 60%Pn.

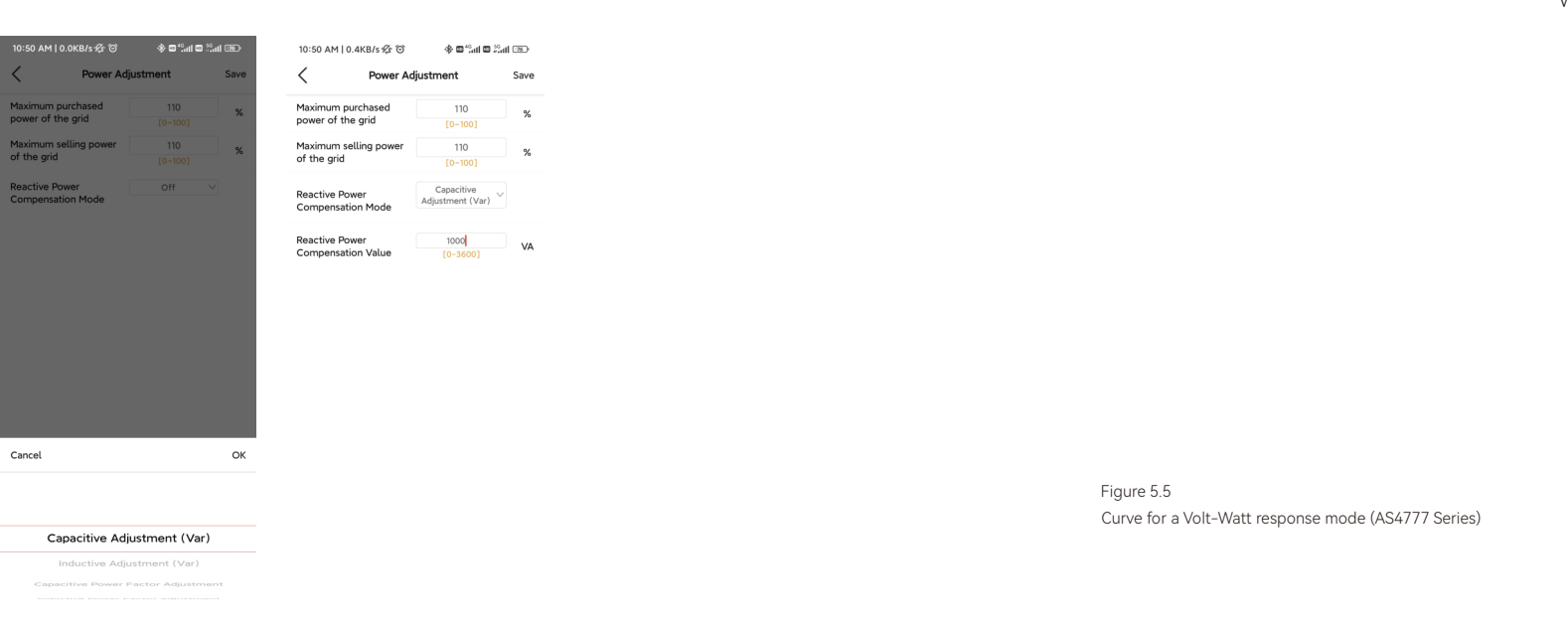

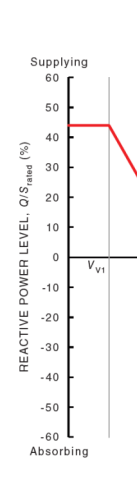

P/Pn(%)

100%

80%

60%

40%

20%

0%

V1

Figure 5.6 Curve for a Volt-Var control mode (AS4777 Series)

This inverter complies with AS/NZS 4777. 2020 for power quality response modes. The inverter satisfies different regions of DNSPs' grid connection rules requirements for voltwatt and volt-var Settings. e.g.: AS4777 series setting as below Fig 5.5&5.6.

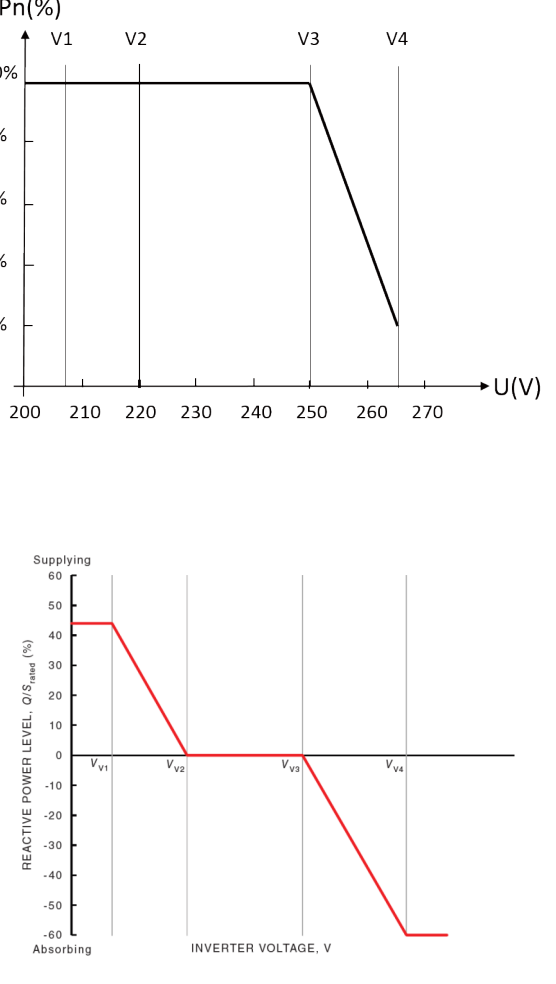

### 5.4 Export Limit Setting

#### Setting procedure:

1.AS4777 grid compliance has been set during production, please select corresponding

grid compliance according to state regulation during installation. You can choose a state

regulation compliance with your local grid via eSAJ Home.

2. Log in to eSAJ Home. For connection procedure please refer to chapter 5.2 Monitoring Operation.

3. Click "V-Watt/V-Var" to enter DNSPs settings, choose a suitable state regulation from the drop down list.

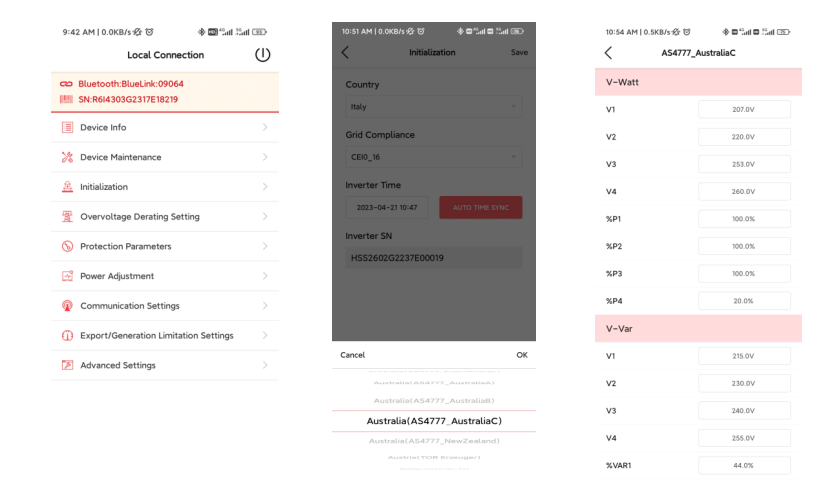

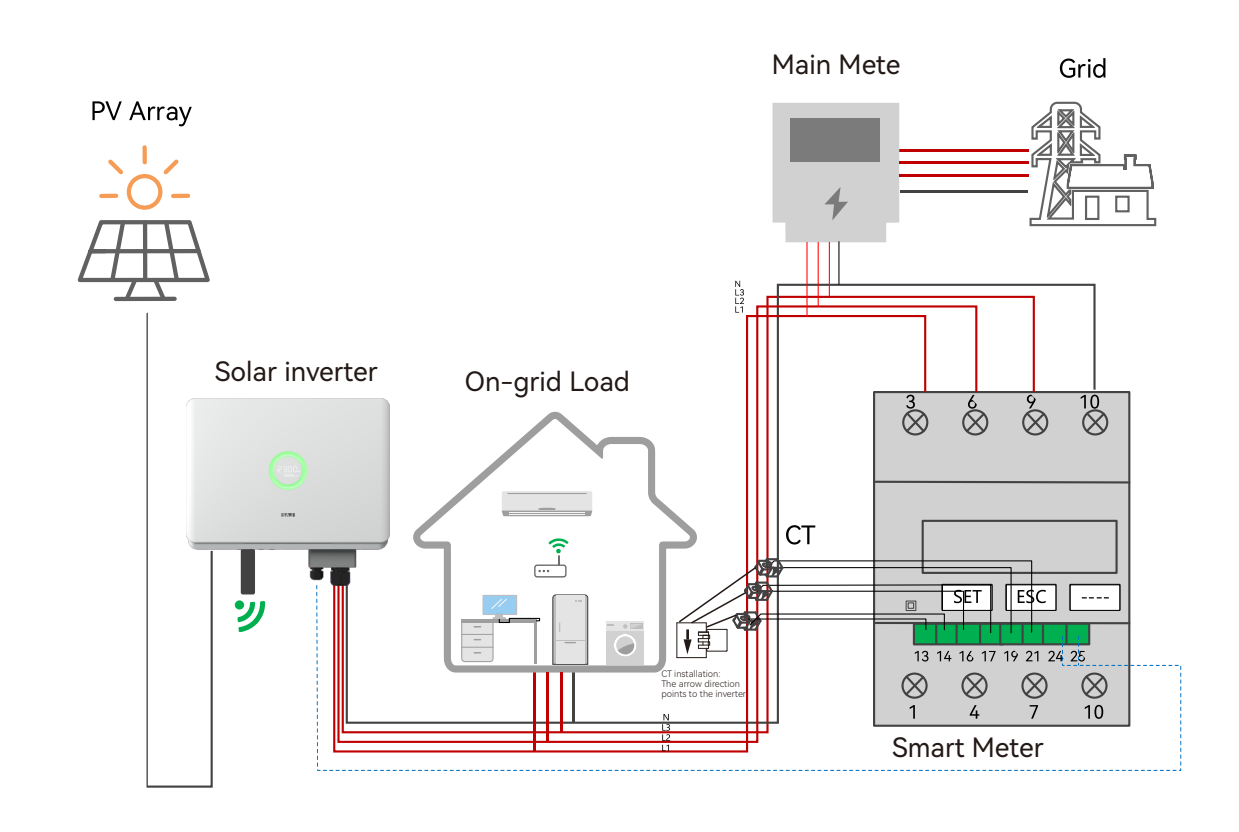

#### NOTE:

With regard to the Power rate limit mode, SAJ sets the product WGra to 16.67%Pn by default in the following cases according to the requirements of 3.3.5.2 as 4777.2: 2020. 1. Soft ramp up after connect,

2. Reconnect or soft ramp up/down following a response to frequency disturbance.

Figure 5.4 Export limit wiring schematic

#### 5.3.1 APP Setting

#### 5.5 Self-test (For Italy)

Step 1: click Export/Generation Limitation Settings. Step 2: Enable Export Limit. Step 3: choose"Total Power" Step 4: click Hard/soft Limit Select control mode. Step 5: Click"SAVE" Save Settings.

| 9:42 AM   0.0KB/s 宏 〇                  | र 🗊 ें जा 😳 | 下午3:36   1.3K/s 经 🕄 🏮                    | ✓ \$ 0%.d 0 %.d (1) | 2:04 PM   0.0KB/s 经 贷                    | (1) ■ 1 = 1 = 2 | 2:04 PM   0.0KB/s 经 영                    | \$ 0 °m 0 °m (3) | 1:55 PM   0.5KB/s 经 앱                    | (1) In <sup>2</sup> <sub>2</sub> ⊂ (1) |
|----------------------------------------|-------------|------------------------------------------|---------------------|------------------------------------------|-----------------|------------------------------------------|------------------|------------------------------------------|----------------------------------------|
| Local Connectio                        | n (I)       | Export/Generation I                      | imitation Setti     | Export/Generation Line                   | mitation Setti  | Export/Generation Line                   | mitation Setti   | Export/Generation Li                     | mitation Setti                         |
| CD Bluetooth:BlueLink:09064            |             | Export/Generation<br>Limitation Settings | off ~               | Export/Generation<br>Limitation Settings | Enable 🗸        | Export/Generation<br>Limitation Settings | Enable $\vee$    | Export/Generation<br>Limitation Settings | Enable 🗸                               |
| Device Info                            | >           |                                          |                     | Please select the type                   | Total Power 🗸   | Please select the type                   | Total Power \vee | Please select the type                   | Total Power \vee                       |
| >>>>>>>>>>>>>>>>>>>>>>>>>>>>>>>>>>>>>> |             |                                          |                     | 0                                        | Phase Power     | 0                                        | W                | 0                                        | w                                      |
| A Initialization                       |             |                                          |                     | (0 - 8000)                               | Total Power     | [0 - 8000]                               | hard export      | (o - 8000)                               | hard export                            |
| Overvoltage Derating Setting           |             |                                          |                     | Master/Slave Inverter                    |                 | Master/Slave Inverter                    | limit            | Master/Slave Inverter                    | limit                                  |
| Protection Parameters                  |             |                                          |                     |                                          |                 |                                          |                  |                                          |                                        |
| Power Adjustment                       |             |                                          |                     |                                          |                 |                                          |                  |                                          |                                        |
| Communication Settings                 |             |                                          |                     |                                          |                 |                                          |                  |                                          |                                        |
| Evport/Generation Limitation           | Settings    |                                          |                     |                                          |                 |                                          |                  |                                          |                                        |
| Advanced Settings                      | Sociality   |                                          |                     |                                          |                 |                                          |                  |                                          |                                        |
| E Autonoed Sectorys                    |             |                                          |                     |                                          |                 |                                          |                  |                                          |                                        |
|                                        |             |                                          |                     |                                          |                 |                                          |                  |                                          |                                        |
|                                        |             |                                          |                     |                                          |                 |                                          |                  |                                          |                                        |
|                                        |             |                                          |                     |                                          |                 | soft export li                           | mit              | ]                                        |                                        |
|                                        |             | Enable                                   |                     | SAVE                                     |                 | hard export li                           | imit 🗸           | SAVE                                     |                                        |
|                                        |             | Off                                      | ~                   |                                          |                 | hard/soft generat                        | ion limit        |                                          |                                        |

Step1: Connect a com 4G/Ethernet) with inver can refer to eSolar Mo Manual) Step2: Select Italy your correspondin Setting.

Italian Standard CEI0-21 requires a self-test function for all inverter that connected to utility

grid. During the self-testing time, inverter will check the reaction time for over frequency, under frequency, overvoltage and undervoltage. This self-test is to ensure the inverter is able to disconnect from grid when required. If the self-test fails, the inverter will not able to feed into the grid.

|                             | 9:42 AM   0.0KB/                                                                                                    | 5 1 T                        | s 🗃 "art Sat | 132            |
|-----------------------------|----------------------------------------------------------------------------------------------------|------------------------------|--------------|----------------|
|                             |                                                                                                    | Local Connect                | tion         | $(\mathbb{I})$ |
|                             | Bluetooth:B                                                                                                    | lueLink:09064<br>G2317E18219 |              |                |
|                             | Device Info                                                                                                    |                              |              |                |
| nmunication module (Wi-Fi/  | 🎉 Device Mair                                                                                                    | ntenance                     |              |                |
| erter (connection procedure | A Initialization                                                                                                    |                              |              |                |
| odule Quick Installation    | 😤 Overvoltag                                                                                                    | e Derating Sett              | ing          |                |
| for Country and choose      | S Protection I                                                                                                    | Parameters                   |              |                |
| a Grid Code from Initial    | Power Adjus                                                                                                    | stment                       |              |                |
|                             | Communica     Communica     Communic | ation Settings               |              |                |
|                             | Export/Gen                                                                                                    | eration Limitati             | on Settings  |                |
|                             | Advanced S                                                                                                    | iettings                     |              |                |

#### Step 3: Start Self-test

You can choose self-test item required. Individual self-test time is approx. 5 minutes. All self-test time is approx. 40 minutes. After the self-test is completed, you can save the test report. If self-test is failed, please contact with SAJ or your inverter supplier.

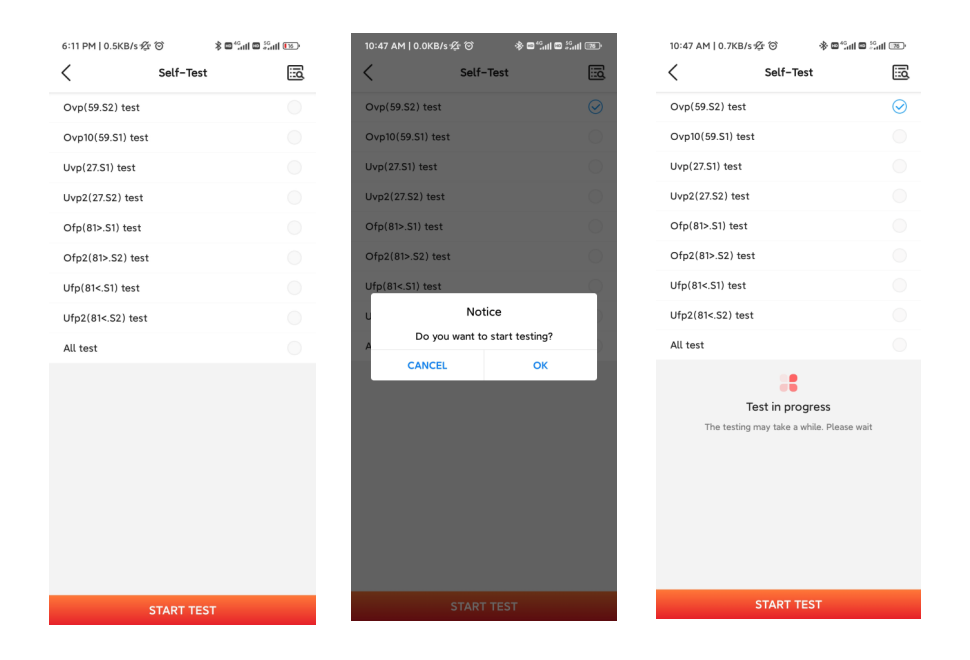

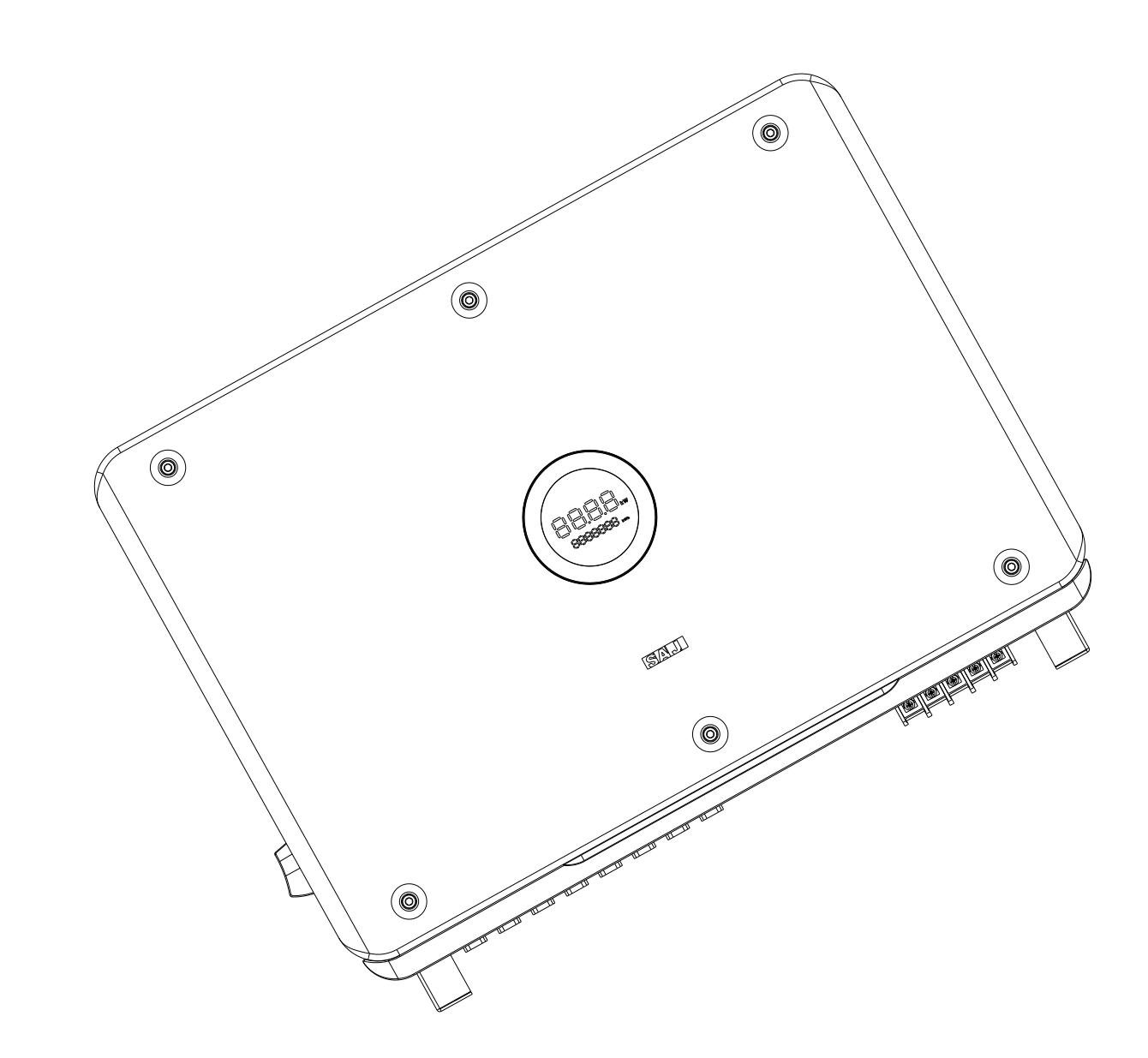

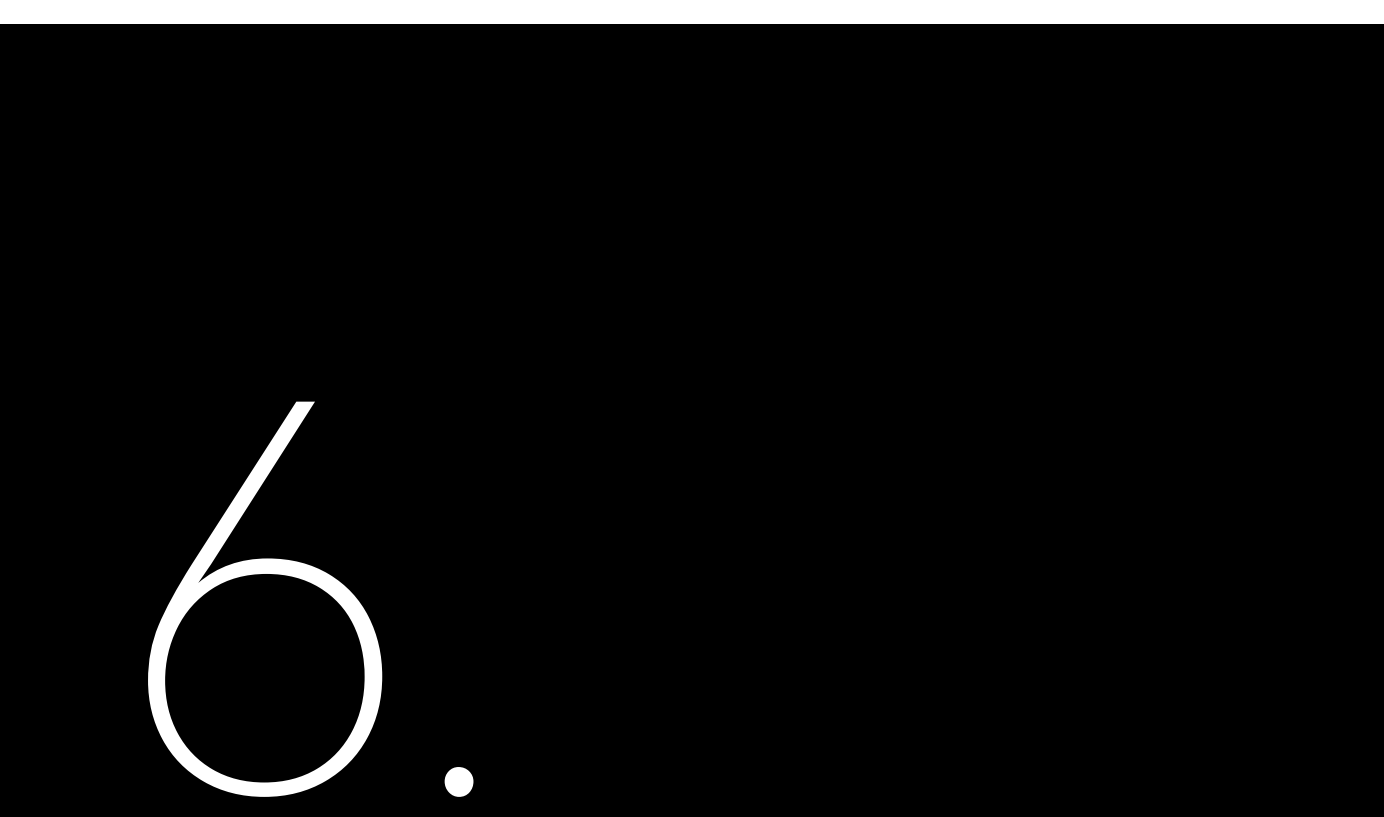

## Fault Code & Troubleshooting

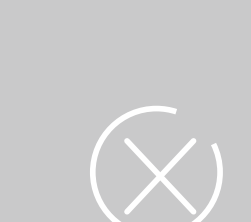

## Troubleshooting

| Code | Fault Information             |
|------|-------------------------------|
| 1    | Master Relay Error            |
| 2    | Master EEPROM Error           |
| 3    | Master Temperature High Error |
| 4    | Master Temperature Low Error  |
| 5    | Lost Communication M<->S      |
| 6    | GFCI Device Error             |
| 7    | DCI Device Error              |
| 8    | Current Sensor Error          |
| 9    | Master Phase1 Voltage High    |
| 10   | Master Phase1 Voltage Low     |
| 11   | Master Phase2 Voltage High    |
| 12   | Master Phase2 Voltage Low     |
| 13   | Master Phase3 Voltage High    |
| 14   | Master Phase3 Voltage Lo w    |
| 15   | Grid Voltage 10Min High       |
| 16   | OffGrid Output Voltage Low    |
| 17   | OffGrid Output Short Circuit  |
| 18   | Master Grid Frequency High    |
| 19   | Master Grid Frequency Low     |
| 21   | Phase1 DCV High               |
| 22   | Phase2 DCV High               |
| 23   | Phase3 DCV High               |
| 24   | Master No Grid Error          |
| 27   | GFCI Error                    |
| 28   | Phase1 DCI Error              |
| 29   | Phase2 DCI Error              |
| 30   | Phase3 DCI Error              |
| 31   | ISO Error                     |
| 32   | Bus Voltage Balance Error     |
| 33   | Master Bus Voltage High       |
| 34   | Master Bus Voltage Low        |
| 35   | Master Grid Phase Lost        |
| 36   | Master PV Voltage High        |
| 37   | Master Islanding Error        |
| 38   | Master HW Bus Voltage High    |
| 39   | Master HW PV Current High     |

| Code | Fault Information                                  |
|------|----------------------------------------------------|
| 40   | Master Self -Test Failed                           |
| 41   | Master HW Inv Current High                         |
| 42   | Master AC SPD Error                                |
| 43   | Master DC SPD Error                                |
| 44   | Master Grid NE Voltage Error                       |
| 45   | Master Fan1 Error                                  |
| 46   | Master Fan2 Error                                  |
| 47   | Master Fan3 Error                                  |
| 48   | Master Fan4 Error                                  |
| 49   | Lost Communication between Master and Meter        |
| 50   | Lost Communication between M< ->S                  |
| 51   | Lost Communication between inverter and Grid Meter |
| 52   | HMI EEPROM Error                                   |
| 53   | HMI RTC Error                                      |
| 54   | BMS Device Error                                   |
| 55   | BMS Lost.Conn                                      |
| 56   | CT Device Err                                      |
| 57   | AFCI Lost Err                                      |
| 58   | Lost Com. H< ->S Err                               |
| 61   | Slave Phase1 Voltage High                          |
| 62   | Slave Phase1 Voltage Low                           |
| 63   | Slave Phase2 Voltage High                          |
| 64   | Slave Phase2 Voltage Low                           |
| 65   | Slave Phase3 Voltage High                          |
| 66   | Slave Phase3 Voltage Low                           |
| 67   | Slave Frequency High                               |
| 68   | Slave Frequency Low                                |
| 73   | Slave No Grid Error                                |
| 74   | Slave PV Input Mode Error                          |
| 75   | Slave HW PV Curr High                              |
| 76   | Slave PV Voltage High                              |
| 77   | Slave HW Bus Volt High                             |
| 81   | Lost Communication D< ->C                          |
| 83   | Master Arc Device Error                            |
| 84   | Master PV Mode Error                               |

| Code | Fault Information         |
|------|---------------------------|
| 85   | Authority expires         |
| 86   | DRM0 Error                |
| 87   | Master Arc Error          |
| 88   | Master SW PV Current High |

Talbe 6.1 Error Code Please contact your supplier for troubleshooting and remedy

General troubleshooting methods for inverter are as follows:

| Fault Information            | Troubleshooting                                                                                                    |
|------------------------------|----------------------------------------------------------------------------------------------------|
| Relay Error                  | If this error occurs frequently, please contact your distributor or call SAJ technical support.                                                                                                    |
| Storer Error                 | If this error occurs frequently, please contact your distributor or call SAJ technical support.                                                                                                    |
| High Temperature Error       | Check whether the radiator is blocked, whether the inverter is in too high<br>or too low temperature, if the above mentioned is in normal, please<br>contact your distributor or call SAJ technical support.                                                                                                    |
| Master Lost<br>Communication | If this error occurs frequently, please contact your distributor or call SAJ technical support.                                                                                                    |
| GFCI Devices Error           | If this error occurs frequently, please contact your distributor or call SAJ technical support.                                                                                                    |
| DCI Devices Error            | If this error occurs frequently, please contact your distributor or call SAJ technical support.                                                                                                    |
| Current Sensor Error         | If this error occurs frequently, please contact your distributor or call SAJ technical support.                                                                                                    |
| AC Voltage Error             | <ul> <li>Check the volt. of the grid</li> <li>Check the connection between the inverter and the grid.</li> <li>Check the settings of the on-grid standards of the inverter.</li> <li>If the volt. of the grid is higher than the volt. regulated by local grid, please inquire the local grid workers whether they can adjust the volt. at the feed point or change the value of the regulated volt.</li> <li>If the volt. of the grid is in regulated range as allowed and LCD still in this error, please contact your distributor or call SAJ technical support.</li> </ul> |

Fault Information

Frequency Error

Grid Lost Error

GFCI Error

DCI Error

ISO Error

Overcurrent

Over Bus Voltage

PV Overcurrent

PV Voltage Fault

Lost Communicati

Null line-to-eart voltage fault

Talbe 6.2 Troubleshooting

51

| t Information                 | Troubleshooting                                                                                                    |
|-------------------------------|----------------------------------------------------------------------------------------------------|
| quency Error                  | Check the setting of country and check the frequency of the local grid. If<br>the above mentioned are in normal, please contact your distributor or call<br>SAJ technical support.                                                                                                    |
| d Lost Error                  | Check the connection status between the AC side of the inverter and the grid, if the above mentioned are in normal, please contact your distributor or call SAJ technical support.                                                                                                    |
| GFCI Error                    | Check the insulation resistance of the positive side and negative side of<br>the solar panel; check whether the inverter is in wet environment; check<br>the grounding of the inverter. If the above mentioned are in normal, please<br>contact your distributor or call SAJ technical support.                            |
| DCI Error                     | If this error exists always, please contact your distributor or call SAJ technical support.                                                                                                    |
| ISO Error                     | Check the insulation resistance of the positive side and negative side of<br>the solar panel; check whether the inverter is in wet environment; check<br>whether the grounding of the inverter is loose or not. If the above<br>mentioned are in normal, please contact your distributor or call SAJ<br>technical support. |
| Vercurrent                    | Check the connection status between the inverter and the grid and test<br>whether the volt. of the grid is stable or not, if the above mentioned are in<br>normal, please contact your distributor or call SAJ technical support.                                                                                          |
| r Bus Voltage                 | Check the settings of the solar panel. SAJ designer can help you. If the above mentioned are in normal, please contact your distributor or call SAJ technical support.                                                                                                    |
| Overcurrent                   | If this error always exists, please contact your distributor or call SAJ technical support.                                                                                                    |
| Voltage Fault                 | Check the settings of the solar panel. SAJ designer can help you. If the above mentioned are in normal, please contact your distributor or call SAJ technical support.                                                                                                    |
| Communication                 | Check the connection of communication cables between control board<br>and display board. If the above mentioned are in normal, please contact<br>your distributor or call SAJ technical support.                                                                                                    |
| line-to-earth<br>bltage fault | Check if connection of the AC output grounding terminal is stable and<br>reliable. If the content mentioned as above is normal, please contact your<br>distributor or call SAJ technical support.                                                                                                    |

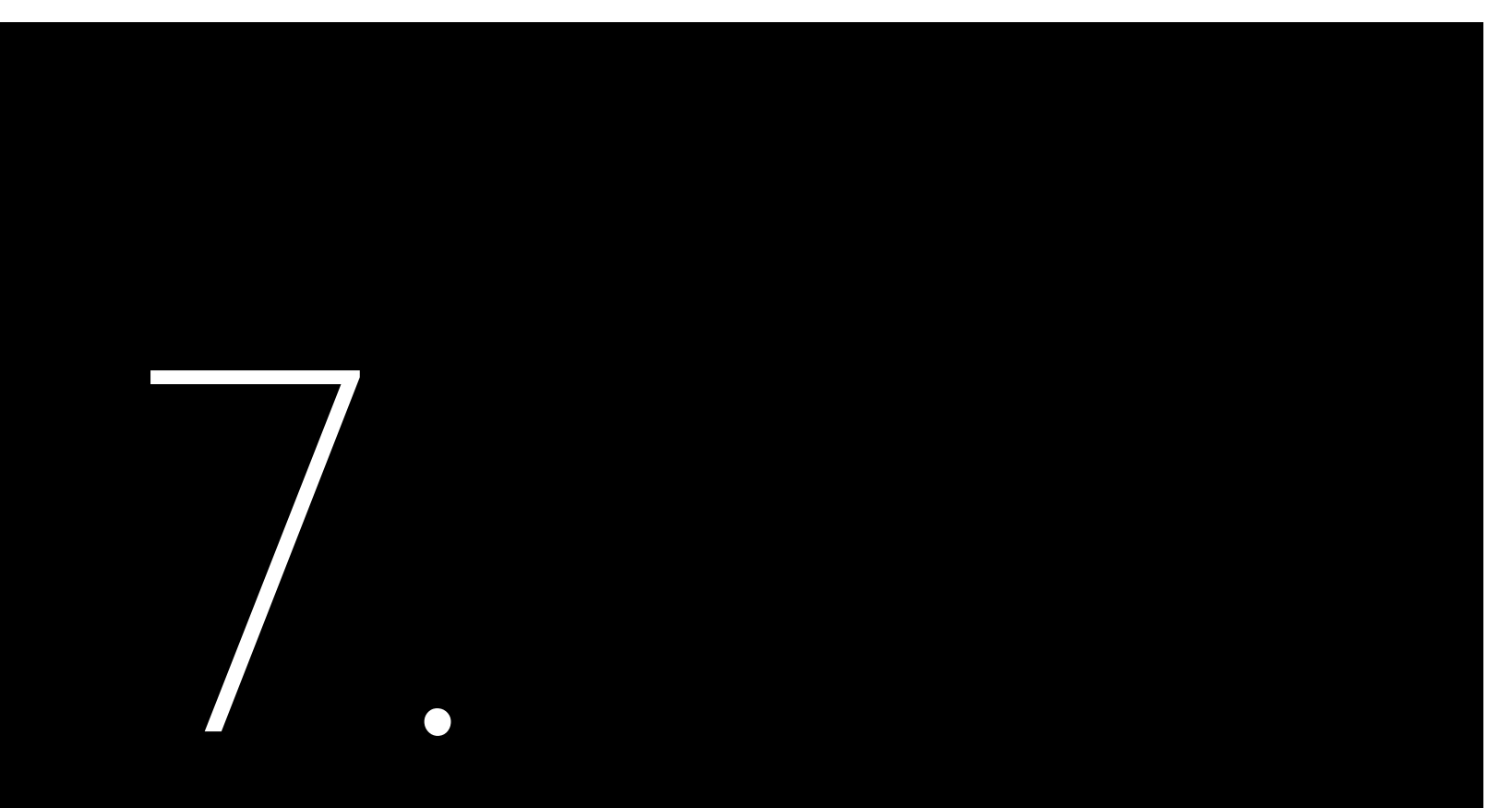

#### 7.1 Transportation

Take care of the product during transportation and storage, keep less than 7 cartons of inverter in one stack.

### 7.2 Recycling and Disposal

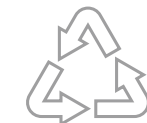

# TRANSPORTATION

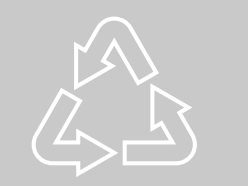

This device should not be disposed as residential waste. An Inverter that has reached the end of its life and is not required to be returned to your dealer, it must be disposed carefully by an approved collection and recycling facility in your area.

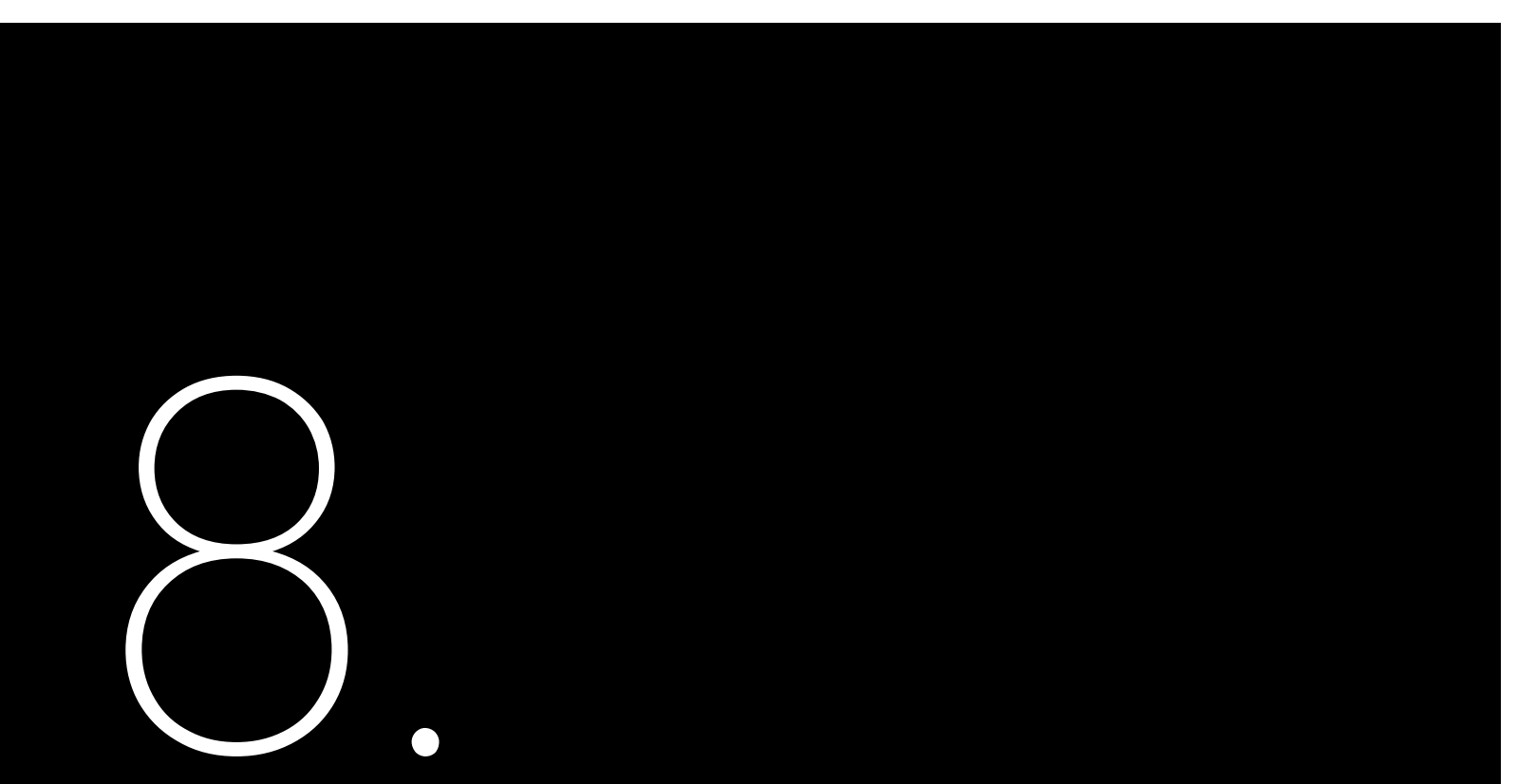

## **Inverter Cleaning**

Clean the enclosure lid and LED indicator of the inverter with moistened cloth with clear water only. Do not use any cleaning agents as it may damage the components.

## Heat Sink Cleaning

Clean the heat sinks with dry cloth or air blower. Do not clean the heat sink with water or cleaning agents. Make sure there is enough space for ventilation of inverter.

## ROUTINE MAINTENANCE

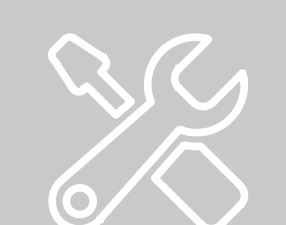